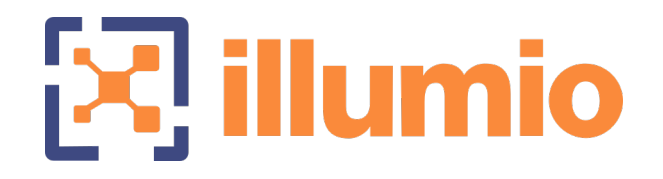

## Illumio Core<sup>®</sup>

Version 22.2

VEN

Version 22.2

## **VEN** Administration Guide

November 2023 50000-100-22.2

#### Legal Notices

Copyright  $\odot$  2022 Illumio 920 De Guigne Drive, Sunnyvale, CA 94085. All rights reserved.

The content in this documentation is provided for informational purposes only and is provided "as is," without warranty of any kind, expressed or implied of Illumio. The content in this documentation is subject to change without notice.

#### **Product Version**

VEN Version: 22.2

For the complete list of Illumio Core compatible PCEs for this VEN release, see the Illumio Support portal (login required).

For information on Illumio software support for Standard and LTS releases, see Versions and Releases on the Illumio Support portal.

#### Resources

Legal information, see https://www.illumio.com/legal-information

Trademarks statements, see https://www.illumio.com/trademarks

Patent statements, see https://www.illumio.com/patents

License statements, see https://www.illumio.com/eula

Open source software utilized by the Illumio Core and their licenses, see Open Source Licensing Disclosures

#### **Contact Information**

To contact Illumio, go to https://www.illumio.com/contact-us

To contact the Illumio legal team, email us at legal@illumio.com

To contact the Illumio documentation team, email us at doc-feedback@illumio.com

#### Contents

| Chapter 1 Overview of VEN Administration          | 7  |
|---------------------------------------------------|----|
| About This Administration Guide                   | 7  |
| How To Use This Guide                             |    |
| Before Reading This Guide                         |    |
| Notational Conventions in This Guide              |    |
| VEN Architecture and Components                   |    |
| Basic Concepts for Illumio Core Software          |    |
| Activation or Pairing                             |    |
| VEN Architectural Diagram                         |    |
| Main Components of the VEN                        | 11 |
| VEN Interactions with Files and Components        | 12 |
| Management Interfaces for the VEN and PCE         | 13 |
| VEN Supported Interfaces                          |    |
| About VEN Administration on Workloads             | 15 |
| VEN Software Management from PCE                  | 16 |
| VEN Proxy Support on Linux, AIX, and Solaris      | 16 |
| Support on IBM Z With RHEL 7 and RHEL 8           | 16 |
| Support on SLES 11 SP2                            |    |
| Debian 11 Support                                 |    |
| Workload Policy States                            | 17 |
| VEN Enforcement Characteristics                   | 17 |
| VEN Policy Sync                                   |    |
| VEN Health Status on Workloads                    |    |
| Workload Clone Alerts                             |    |
| Stopped VEN Status                                |    |
| Aggressive Tampering Protection for nftables      |    |
| VEN File Settings Option                          | 20 |
| Windows VEN Proxy Fallback Enhancement            | 20 |
| Label-based Security Setting for IP Forwarding    | 21 |
| Uninterrupted Traffic Between the VEN and the PCE | 21 |
| IPv6 Support and Features for the VEN             | 21 |
| VEN Features by Initial Release                   | 22 |
| Major VEN Features by Supported OS                | 26 |
| illumio-ven-ctl General Syntax                    | 27 |
| Set PATH Environment Variable                     |    |

| Command Line Syntax by Platform                 |    |
|-------------------------------------------------|----|
| Linux/AIX/Solaris Command Line Help             |    |
| Windows Command Line Help                       |    |
| Useful VEN and OS Commands                      |    |
| Verify VEN Version Number                       |    |
| Commonly Used VEN Commands                      |    |
| illumio-ven-ctl Command Options by OS           |    |
| Chapter 2 VEN State                             | 33 |
| VEN Startup and Shutdown                        |    |
| VEN Startup and Shutdown (illumio.com)          |    |
| Start Up VENs                                   |    |
| Shut Down VENs                                  |    |
| Disable and Enable VENs (Windows only)          |    |
| VEN Suspension                                  |    |
| About VEN Suspension                            |    |
| Linux VEN: Back Up Custom iptables/NAT Rules    |    |
| Suspend and Unsuspend Commands                  |    |
| Mark VEN as Suspended Using the PCE Web Console |    |
| Disable VEN Suspension on Workloads             |    |
| Rollback, Deactivate, or Uninstall VENs         | 42 |
| Backup, Restore, and Rollback VENs              |    |
| Downgrading versus Rolling Back VENs            |    |
| Back Up Current VEN Version                     | 43 |
| Roll Back to Previous VEN Version               | 43 |
| Manual Rollback                                 | 45 |
| Deactivate and Unpair VENs                      | 47 |
| Deactivate Using VEN Command Line               | 47 |
| Unpair Using VEN Command Line                   |    |
| Unpair Using System Commands                    |    |
| VEN Unpairing Details                           | 50 |
| Linux/AIX/Solaris                               | 50 |
| Windows                                         | 51 |
| Support Report During Unpairing                 | 51 |
| Chapter 4 Monitor and Diagnose VEN Status       | 52 |
| VEN-to-PCE Communication                        |    |

| Details about VEN-to-PCE Communication              | 52 |
|-----------------------------------------------------|----|
| Configurable Time for Heartbeat Warning             | 53 |
| VEN Connectivity                                    | 53 |
| Communication Frequency                             | 54 |
| VEN Heartbeats and Lost Agents                      |    |
| VEN Offline Timers and Isolation                    |    |
| Sampling Mode for VENs                              |    |
| Wireless Connections and VPNs                       |    |
| Show Amount of Data Transfer                        | 57 |
| VEN Status Command and Options                      |    |
| The VEN Status Command                              |    |
| Policy Option for VEN Status                        | 61 |
| Health Option for VEN Status                        | 62 |
| Status Connectivity Option for VEN Status           | 63 |
| VEN Logging                                         | 64 |
| VEN Traffic Logging                                 | 64 |
| List of Local Processes                             |    |
| VEN Firewall Script Logging                         | 66 |
| Traffic Flow Query Report                           | 66 |
| Tuning the IPFilter State Table (AIX/Solaris)       | 67 |
| About State Table Tuning                            | 67 |
| Set a Custom IPFilter State Table Size              | 67 |
| Manage Conntrack Table Size (Linux)                 | 69 |
| About Managing the State Table                      | 69 |
| Customizing the VEN Adjustment Behavior             |    |
| VEN Firewall Tampering Detection                    | 71 |
| Automatic History of Firewall Changes               | 71 |
| Host Firewall Tampering Protection                  | 72 |
| Host Firewall Tampering Alerts                      | 72 |
| VEN Support Reports                                 | 75 |
| Generate Support Report from PCE                    | 75 |
| Generate Linux/AIX/Solaris Support Report Using CLI | 76 |
| Generate Windows Support Report Using CLI           | 76 |
| VEN Troubleshooting                                 | 77 |
| Windows: Enable Base Filtering Engine (BFE)         | 78 |
| Linux: ignored_interface                            | 78 |
| VEN Troubleshooting Tools                           | 78 |

| Commands to Obtain Firewall Snapshot | 78 |
|--------------------------------------|----|
| Troubleshooting Tips                 | 79 |

## Chapter 1

## **Overview of VEN Administration**

This chapter contains the following topics:

| About This Administration Guide       | 7    |
|---------------------------------------|------|
| VEN Architecture and Components       | 8    |
| About VEN Administration on Workloads | 15   |
| illumio-ven-ctl General Syntax        | . 27 |
| Useful VEN and OS Commands            | 28   |

This section describes the VEN characteristics and the VEN commands that you use to administer the VEN on the workloads in your environment after you have installed the VEN and the workloads are managed by Illumio Core.

## **About This Administration Guide**

This guide shows you how use illumio-ven-ctl (for Linux, AIX, and Solaris) and illumio-ven-ctl.ps1 (for Windows) and other commands to administer the Virtual Enforcement Node (VEN) on a managed workload for operational tasks such as start/stop, suspend, and other functions on the VEN and with the Policy Compute Engine (PCE) in an on-premise deployment.

#### How To Use This Guide

The VEN Administration Guide has several main divisions:

- Overview of VEN Software Architecture and Description of Components.
- VEN deployment models

- Command-line-oriented sections with syntax examples for illumio-ven-ctl for on-workload managing the VEN.
- Basic Theory of VEN Operations.

## **Before Reading This Guide**

Illumio recommends that you be familiar with the following topics before you follow the procedures in this guide:

- Your organization's security goals
- The Illumio Core platform
- General computer system administration of Linux and Windows operating systems, including startup/shutdown, and common processes or services
- Linux/UNIX shell (bash) and Windows PowerShell
- TCP/IP networks, including protocols and well-known ports

## Notational Conventions in This Guide

- Newly introduced terminology is italicized. Example: *activation code* (also known as pairing key)
- Command-line examples are monospace. Example: illumio-ven-ctl --activate
- Arguments on command lines are monospace italics. Example: illumio-ven-ctl -activate activation\_code
- In some examples, the output might be shown across several lines but is actually on one single line.
- Command input or output lines not essential to an example are sometimes omitted, as indicated by three periods in a row. Example:

```
...
some command or command output
...
```

## **VEN Architecture and Components**

This topic describes the basic concepts relevant to the VEN and for Illumio Core software. Additionally, it explains the VEN architecture and components.

#### **Basic Concepts for Illumio Core Software**

- A workload is bare metal server, virtual machine (VM), or a container.
- The VEN is a lightweight, multiple-process application with a minimal footprint that runs on a workload.
- Native network interfaces are also know as the OS's firewall platform.

The VEN manages firewalls at an OS level, so you must install a VEN on every baremetal server or virtual machine you want to secure. However, you only need to install a single VEN to secure all the containers on a machine. A secured workload is known as a *managed workload*.

Once installed, the VEN performs the following tasks:

- Interacts with the native networking interfaces to collect traffic flow data.
- Enforces policy received from the PCE.
- Only consumes CPU as needed to calculate or optimize and apply the firewall, and so on, while remaining idle in the background as much as possible.
- Uses configurable operational modes to minimize the impact to workloads.
- Summarizes the collected traffic-flow data, then reports it to the PCE.

You control the VEN's operations through the PCE web console or from the command line on the machine with the installed VEN itself.

#### **Activation or Pairing**

illumio

The terms "activation" and "pairing" indicate the same function from different perspectives, namely putting the workload under managed control by the PCE:

- The VEN sees itself as activated or deactivated.
- The PCE sees a VEN as *paired* or *unpaired*.

#### Pairing and Activating the VEN

| 1 | The VEN is installed            | The PCE remains unaware the        |
|---|---------------------------------|------------------------------------|
| I | The VEN IS Installed.           | VEN is present.                    |
|   |                                 | The PCE uses a pairing key (activ- |
| C | The VEN and the DCE are paired  | ation code) to pair with the VEN.  |
| Ζ | The VEN and the PCE are paired. | After pairing, the PCE becomes     |
|   |                                 | aware of the VEN.                  |
| 7 | The VEN is activated            | The VEN uses an activation code    |
| 3 | The VEN IS activated.           | generated by the PCE. After        |

activation, the VEN is ready to function.

#### Unpairing or Deactivating the VEN

- When the PCE is unpaired with the VEN, the VEN is deactivated and uninstalled.
- When the VEN is deactivated, it remains installed and can be reactivated.
- Use the illumio-ven-ctl command to deactivate the VEN. You can't deactivate a VEN by using the PCE UI; you may only unpair it.

### **VEN Architectural Diagram**

At startup, the VEN instantiates the following processes or services.

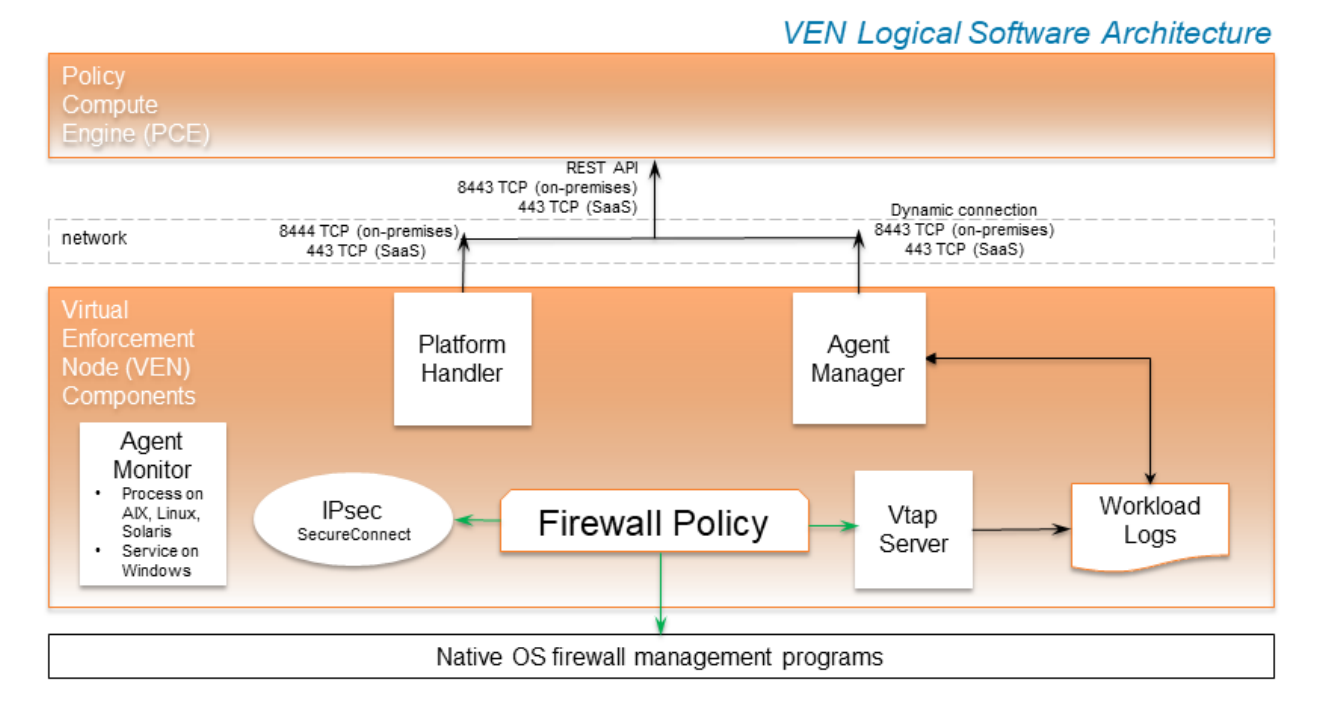

- 1. The VEN reports to the PCE the status of the workloads.
- 2. The PCE computes a unique security policy for each managed workload and transmits it to the VEN.
- 3. The VEN receives the policy and it programs a firewall by using the firewall platform of the OS. The VEN supports the following firewall platforms:
  - a. iptables (older Linux)
  - b. Nftables (newer Linux)
  - c. Packet Filter (newer Solaris)

VEN Administration Guide 22.2

- 🔀 illumio
  - d. Ipfilter (older Solaris)
  - e. Windows Filtering Platform (Windows)
  - 4. When the VEN is finished programming a firewall for each workload, it reports back to the PCE. The PCE then considers these workloads as having a *synced* policy.

#### Main Components of the VEN

| VEN Process     | Description                                                                                                    | Linux/AIX/Solaris<br>User | Windows<br>User  |
|-----------------|----------------------------------------------------------------------------------------------------|---------------------------|------------------|
| AgentManager    | <ul> <li>Manages PCE-driven<br/>uninstallation and<br/>upgrades.</li> <li>All actions relating to act-<br/>ive service reporting.</li> <li>Mines the workload's sys-<br/>tem information, such as<br/>network interfaces, and<br/>listening processes, and<br/>sends them to the PCE.</li> <li>Sends heartbeats to the<br/>PCE.</li> <li>Calls netstat periodically<br/>for connection status<br/>through a shell script or<br/>with a direct program<br/>call.</li> </ul> | root                      | LOCAL<br>SYSTEM  |
| PlatformHandler | <ul> <li>Firewall configuration via<br/>native OS mechanisms.</li> <li>Tamper detection and<br/>protection.</li> <li>Upgrades and unin-<br/>stallation.</li> </ul>                                                                                                    | root                      | LOCAL<br>SYSTEM  |
| VtapServer      | <ul> <li>Windows: VTAP runs<br/>under the "Local Service"<br/>account.</li> <li>Retrieves traffic flow<br/>data from the ilowfp ker-</li> </ul>                                                                                                    | root                      | LOCAL<br>SERVICE |

| VEN Process  | Description                                                                                                    | Linux/AIX/Solaris<br>User | Windows<br>User |
|--------------|----------------------------------------------------------------------------------------------------|---------------------------|-----------------|
|              | <ul> <li>nel mode driver (Win-<br/>dows) or firewall (other<br/>platforms) and gen-<br/>erates flow logs in a data-<br/>base.</li> <li>Receives events from the<br/>firewall on blocked pack-<br/>ets and allowed con-<br/>nections.</li> <li>Checks on the con-<br/>nection status of all<br/>listening services on the<br/>system for the default<br/>gateway, on con-<br/>nections, for open ports,<br/>etc.</li> </ul> |                           |                 |
| AgentMonitor | <ul> <li>Service account: NT<br/>Authority/Local System</li> <li>Monitors VEN processes<br/>or services and restarts<br/>them when necessary.</li> </ul>                                                                                                    | root                      | LOCAL<br>SYSTEM |

#### SecureConnect Architecture

Illumio's optional SecureConnect feature configures Internet Protocol Security (IPsec), a set of protocols to enforce security for IP networks. IPsec can be configured to use cryptography.

IPsec runs as root in LOCAL SYSTEM.

#### **VEN Interactions with Files and Components**

The VEN interacts with files and components for installation, root tasks, and initialization tasks. Minor tasks include working with install logs, the registry key, and read-only access to machine resources.

The VEN interacts with the following files and components:

#### Linux/AIX/Solaris

| Function               | Description                                           | File/Location                         |
|------------------------|-------------------------------------------------------|---------------------------------------|
| Root file              | DATA_ROOT is a variable that points to a filepath.    | /opt/illumio_ven_data<br>(by default) |
| Package repository     | INSTALL_ROOT is a variable that points to a filepath. | /opt/illumio_ven(by<br>default)       |
| System initialization  | Initializes system                                    | /etc/illumio_ven(typ-<br>ically)      |
| Persistent install log | Persistent install log                                | /var/log/illumio.log                  |
| Firewall               | Dynamically addS IPs to ipsets:                       | Snoop on special packets.             |
|                        | Strongswan IPSec system.                              | Snoop on Security<br>Associations.    |
|                        | Read system files (e.g., netstat).                    | /proc                                 |

#### Windows

| Function                    | Description                                                          | File/Location                                                                                                    |
|-----------------------------|----------------------------------------------------------------------|----------------------------------------------------------------------------------------------------|
| Runtime data files          | DATAFOLDER is an installer para-<br>meter that points to a filepath. | c:\ProgramData\Illumio(by<br>default)                                                                                                    |
| Executable program<br>files | INSTALLFOLDER is an installer parameter that points to a filepath.   | c:\Program Files\Illumio<br>(by default)                                                                                                    |
| Install log                 | Persistent install log.                                              | <pre>c:Windows\Temp\illumio.log (by default) c:Windows\Temp\Illumio_VEN_ Install.log (by default) c:Windows\Temp\Illumio_VEN_ Uninstall.log (by default)</pre> |
| System initialization       | N/A                                                                  | N/A                                                                                                    |
| Firewall                    | For network filtering.                                               | Windows Filtering Plat-<br>form                                                                                                    |

### Management Interfaces for the VEN and PCE

The diagram below is a logical view of the management interfaces to the PCE and VEN.

#### PCE and VEN Management Interfaces

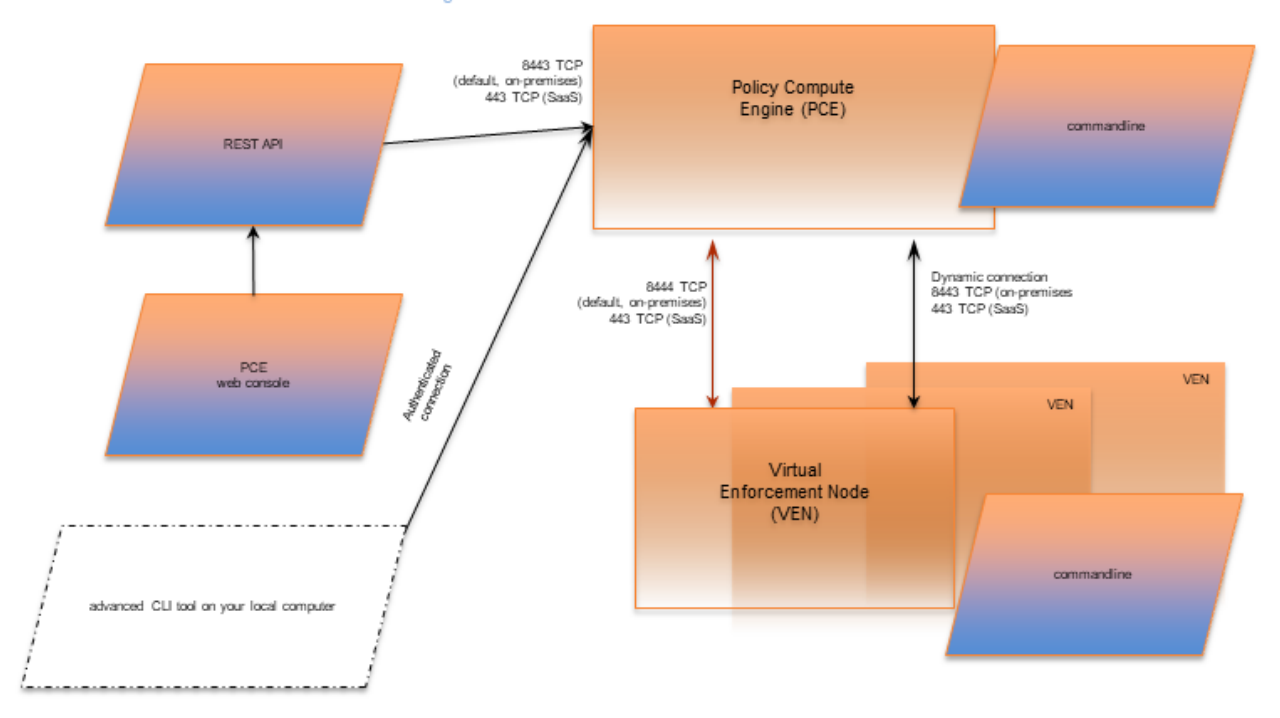

| Interface                            | Notes                                                                                                    | See                                       |
|--------------------------------------|----------------------------------------------------------------------------------------------------|-------------------------------------------|
| PCE web con-<br>sole                 | With the PCE web console, you can perform<br>many common tasks for managing Illumio<br>Core.                                                                                                    | Security Policy Guide                     |
| PCE command<br>line                  | Use of the command line directly on the<br>PCE. A primary management tool on the<br>PCE is the command line illumio-pce-ctl<br>control script. You can perform many com-<br>mon tasks for managing the Illumio Core on<br>the PCE command line, including installing<br>and updating the VEN. | <i>PCE Administration</i><br><i>Guide</i> |
| PCE advanced<br>command-line<br>tool | From your own local computer, you can run<br>the PCE advanced CLI tool for many man-<br>agement tasks on the PCE's resource<br>objects:                                                                                                    | PCE CLI Tool Guide                        |
|                                      | <ul> <li>Importing vulnerability data for analysis<br/>with Illumination<sup>®</sup>.</li> <li>Importing/exporting security policy</li> </ul>                                                                                                    |                                           |
|                                      | rules.                                                                                                    |                                           |
|                                      | <ul> <li>Managing security policy rules and rule-</li> </ul>                                                                                                    |                                           |

| Interface           | Notes                                                                                                    | See                         |
|---------------------|----------------------------------------------------------------------------------------------------|-----------------------------|
|                     | sets, labels, and other resources.                                                                                                    |                             |
| REST API            | With the Illumio Core REST API, you can per-<br>form many common management tasks.<br>One use is to automate the management of<br>large groups of workloads, rather than each<br>workload individually. The endpoint for<br>REST API requests is the PCE itself, not the<br>workload; the REST API does not com-<br>municate directly with the VEN. | REST API Developer<br>Guide |
| VEN command<br>line | A primary management tool on the VEN<br>command line is the illumio-ven-ctl control<br>script.                                                                                                    | VEN Administration<br>Guide |

#### **VEN Supported Interfaces**

#### Windows

- Ethernet
- Tunnel
- WLAN (Endpoint only)
- PPP (Endpoint only)

#### Linux/Unix

- Ethernet
- Tunnel
- Infiniband
- GRE
- Loopback

## About VEN Administration on Workloads

The following topic explains the VEN states and characteristics necessary to understand when administering the VEN on workloads.

# VEN Software Management from PCE

illumio

The ability to manage VEN software and install the VEN by using the PCE has been enhanced in this release in the following ways:

- You can upgrade all VENs or just a subset of VENs from the PCE.
- You can upgrade VENs by using filters, such as for labels, OSs, VEN health, IP address, current VEN version.
- When upgrading, the PCE informs you of the version the VENs will be upgraded to.
- You can monitor and troubleshoot VEN upgrade issues.
- You can perform VEN version reporting and compatibility.

## VEN Proxy Support on Linux, AIX, and Solaris

VEN proxy support includes Linux, AIX, Solaris, and Windows devices.

For information, see VEN Proxy Support in VEN Installation and Upgrade Guide.

## Support on IBM Z With RHEL 7 and RHEL 8

IBM  $Z^{\otimes}$  is a family of modern z/Architecture hardware that runs z/OS, Linux, z/TPF, z/VM and IBM Z systems software.

Illumio supports installing and operating the VEN on IBM Z systems running Red Hat Enterprise Linux 7 (RHEL 7) and RHEL 8. Additionally, Illumio supports the VEN running on IBM Z systems using both KVM and z/VM as hypervisors.

## Support on SLES 11 SP2

The VEN can be installed on systems running SLES 11 SP2 when the following packages are installed:

From the SLES 11 SP2 Latest Updates:

- libipset2-6.12-0.7.7.1
- ipset-6.12-0.7.7.1
- libmnl0-1.0.3-0.5.4
- kernel-default-3.0.101-0.7.17.1
- kernel-default-base-3.0.101-0.7.17.1

From the SLES 11 SP4 DVD:

- libxtables9-1.4.16.3-1.37
- libiptc0-1.4.16.3-1.37
- iptables-1.4.16.3-1.37
- libnfnetlink0-1.0.0+git1-9.5.56

### **Debian 11 Support**

Starting from Release 21.2.3, Illumio supports installing and operating the VEN on the Debian 11 operating system.

## **Workload Policy States**

After activation, the VEN can be in one of the following policy states. The VEN policy state determines how the rules received from the PCE affect the network communication of a workload.

Change the policy state of the VEN by modifying settings in the PCE or by making calls to the REST API.

## **VEN Enforcement Characteristics**

Policy enforcement is managed through both enforcement states and visibility states to specify how much data the VEN collects from a workload.

The following table summarizes the key enforcement characteristics of the VEN:

| Workload<br>Enforcement<br>State | VEN Mode    | VEN Visibility<br>Level                                          | Log Traffic                                                                                                    |
|----------------------------------|-------------|------------------------------------------------------------------|----------------------------------------------------------------------------------------------------|
| Idle                             | Idle        | Limited                                                          | Limited                                                                                                    |
| Visibility Only                  | Illuminated | Off<br>Blocked<br>Blocked+Allowed<br>Enhanced Data<br>Collection | VEN does not log traffic connection<br>information<br>VEN logs connection information<br>for blocked and potentially blocked<br>traffic only<br>VEN logs connection information<br>for allowed, blocked, and poten-<br>tially blocked traffic<br>VEN logs byte counts in addition to<br>connection details for allowed, |

| Workload<br>Enforcement<br>State | VEN Mode  | VEN Visibility<br>Level                                          | Log Traffic                                                                                                    |  |  |
|----------------------------------|-----------|------------------------------------------------------------------|----------------------------------------------------------------------------------------------------|--|--|
|                                  |           |                                                                  | blocked, and potentially blocked<br>traffic                                                                           |  |  |
| Selective                        | Selective | Off<br>Blocked<br>Blocked+Allowed<br>Enhanced Data               | VEN does not log traffic connection information                                                                       |  |  |
|                                  |           |                                                                  | VEN logs connection information<br>for blocked and potentially blocked<br>traffic only                                |  |  |
|                                  |           | Conection                                                        | VEN logs connection information<br>for allowed, blocked, and poten-<br>tially blocked traffic                         |  |  |
|                                  |           |                                                                  | VEN logs byte counts in addition to<br>connection details for allowed,<br>blocked, and potentially blocked<br>traffic |  |  |
| Full                             | Enforced  | Off<br>Blocked<br>Blocked+Allowed<br>Enhanced Data<br>Collection | VEN does not log traffic connection information                                                                       |  |  |
|                                  |           |                                                                  | VEN logs connection information<br>for blocked and potentially blocked<br>traffic only                                |  |  |
|                                  |           |                                                                  | VEN logs connection information<br>for allowed, blocked, and poten-<br>tially blocked traffic                         |  |  |
|                                  |           |                                                                  | VEN logs byte counts in addition to<br>connection details for allowed,<br>blocked, and potentially blocked<br>traffic |  |  |

For more information, see Ways to Enforce Policy in the Security Policy Guide.

## **VEN Policy Sync**

To help you administer and troubleshoot the VEN, it reports many Policy Sync states. Here are the Policy Sync states and their definitions:

- Active (Syncing): Policy is currently being applied to the workload.
- Active: The most recent policy provisioning was successful, no unwanted changes to the workload's firewall have been reported, none of the configured SecureConnect connections are in an erroneous state, and all VEN processes are running correctly.
  - ° For more information on SecureConnect see Security Policy Guide.
- Staged: The PCE has successfully sent policy to the VEN, and it is staged and scheduled to be applied at a later time. This state only appears when you have configured the Policy Update Mode for the workload to use Static Policy. See Static Policy and Staged Policy for information. For information, see Types of Illumio Policy in the Security\_Policy\_Guide.
- Error: One of the following errors has been reported by the VEN:
  - ° The most recent policy provisioning has failed.
  - ° Unwanted changes to the workload's firewall have been reported.
  - At least one VEN process is not running correctly.
  - There is a SecureConnect or Machine Authentication policy, but leaf certificates are not set up properly.
- Warning: At least one SecureConnect connection is in an erroneous state, and either the most recent policy provisioning was successful or no unwanted changes to the workload's firewall have been reported.
- **Suspended**: Used by admins to debug. Rules programmed into the platform firewall (including custom iptables rules) are removed completely. No Illumiorelated processes are running on the workload.

#### **VEN Health Status on Workloads**

The VEN health status on the workload's details page displays information related to the current state of VEN connectivity, the most recently provisioned policy changes to that workload, and any errors reported by the VEN.

These errors include any unwanted changes to the workload's firewall settings, any SecureConnect functionality issues, or any VEN process health errors.

To view a workload's VEN health status, view the VEN section on the **Summary** tab for the workload's details page.

#### **VEN Process Health**

illumio

The health status of the VEN can be monitored from the PCE web console. If for any reason one or more Illumio processes on the workload are not running, the

VEN reports the error to the PCE. The PCE marks the workload as in an error state and adds a notification on the Workloads page. It also logs an audit event that includes the Illumio processes which were not running on the workload.

#### Workload Clone Alerts

Workloads can be filtered according to whether a cloned node has been detected. On Windows and Linux, when the PCE detects a cloned node, it notifies the VEN through a heartbeat. The VEN verifies that a clone exists, prevents it from being activated, and deletes it.

In the Illumio REST API, detection is done by using the clone\_detected state. In the PCE web console UI, search the workloads list by filtering on, "clone detected." If there are workloads in the clone\_detected state, a red banner (similar to *workloads in suspension*) is displayed at the top of the workload list page.

## **Stopped VEN Status**

The stopped status has the following affect on the PCE web console UI:

- On the Workload list page, the "Connectivity" column is replaced with "Status."
- On the Workload details pages, "VEN Connectivity" is changed to "VEN status."
- You can filter the Workload list page by the new VEN stopped status.

#### **Aggressive Tampering Protection for nftables**

Firewall changes that are not explicitly configured by the VEN are logged as tampering attempts. This feature extends Release 19.3 nftables support with the inclusion of aggressive tampering protection.

#### **VEN File Settings Option**

In 21.2.1, the VEN IPFilter state table supports a new option for AIX workloads to support traffic from NFS servers:

VEN File Setting: IPFILTER\_TCPCLOSED=<value>

ipfilter Setting:fr\_tcpclosed=<value>

For more information about this option, see VEN Activate Command Reference in the VEN Installation and Upgrade Guide.

#### Windows VEN Proxy Fallback Enhancement

Starting from Illumio Core 21.2.1 and 21.2.2, the VEN automatically detects a web proxy. However, it always attempts to connect directly to the PCE first. In this release,

Illumio enhanced the heuristic in the VEN for falling back to the configured web proxy. After an attempt fails to connect to the PCE directly due to an HTTPS intercepting proxy, the VEN falls back to use the configured web proxy.

## Label-based Security Setting for IP Forwarding

Illumio has enabled IP forwarding to hosts running Linux. A container networking solution routes the traffic to the VMs. To configure IP forwarding, use the new IP Forwarding tab in the PCE web console. In this tab, you can use labels and label groups to enable IP forwarding for the workloads that match the label combination.

To enable this feature, contact Illumio Support. For details about how to set up IP forwarding for workloads, see <u>Connectivity Settings</u> in the PCE Administration Guide.

## Uninterrupted Traffic Between the VEN and the PCE

The VEN implementation provides an extra layer of self-protection that prevents any erroneous policy from being applied to the VEN. The VEN employs a defensive approach that reviews policies before applying them. In case the VEN detects that the new policy may disrupt communications between the VEN and the PCE, the VEN automatically isolates that policy and logs an error in the event log. The VEN then continues to communicate with the PCE using the existing functional policy.

## IPv6 Support and Features for the VEN

In Illumio Core 20.2.0 and later releases, the VEN supports both IPv4 and Ipv6 address versions and the IP address version appears correctly in the PCE; for example, in the Workload section of the VEN summary page in the PCE web console.

You can configure how the PCE treats IPv6 traffic from workloads. For more information, see Allow or Block IPv6 Traffic in the PCE Administration Guide.

The VEN supports IPv6 in the following ways.

#### IPv6 is Enabled by Default on Datacenter VENs

Release 20.2.0 and later support configuring inbound or outbound IPv6 traffic by organization (ORG). In previous releases, you are only able to block all, or allow all IPv6 traffic by organization.

The default settings are as follows:

• If the previous ORG-wide IPv6 policy is to *block all* IPv6 traffic, then this setting is *preserved*.

• If the previous ORG-wide IPv6 policy is to *allow all* IPv6 traffic, then this setting is *not preserved*.

#### IPv6 Support for Linux and Windows VENs

Beginning with Release 20.1, the Linux and Windows VENs support IPv6 rules.

#### VEN Compatibility Report for IPv6 Support

Illumio supports IPv6 for workloads. This includes providing a warning in the Compatibility Report. The Compatibility Report is used to detect the possible issues before moving VEN out of idle state. See VEN Compatibility Check in the VEN Installation and Upgrade Guide. In this release, Illumio updated the options in the Compatibility Report to increase it's usability.

The following command and command options are supported:

- On Linux and SunOS, this command option is available regardless of whether IPv6 is enabled:
  - ipv6\_forwarding\_enabled
    - At least 1 iptables forwarding rule is detected in the IPv6 forwarding chain. VEN removes existing iptables rules in the non-Idle policy state.
- On Windows, we do not support all IPv6 transition tunnels that is a part of the IPv6 transition technology (RFC 4213). The following options are available:
  - teredo\_tunneling\_enabled
    - Teredo tunneling allows for IPv6 connectivity.
    - Teredo is an IPv6 transition tunnel.
    - We do not report on Teredo adapters.
  - ° IPv6 enabled
    - Continues to be supported.
    - Detects potential transition technology usage on Windows.

#### **VEN Features by Initial Release**

The following tables list key Illumio Core features by their introductory release.

#### VEN Features in Release Pre-19.3.0

| Feature                                            | Initial Release |
|----------------------------------------------------|-----------------|
| Firewall coexistence                               | Pre-9.3.0       |
| illumio-ven-ctl start/stop/activate/unpair         | Pre-9.3.0       |
| illumio-ven-ctl unpair open saved re-<br>commended | Pre-9.3.0       |
| illumio-ven-ctl suspend                            | Pre-9.3.0       |
| IPSec (SecureConnect)                              | Pre-9.3.0       |
| Kerberos PKI-based Pairing on Solar-<br>is/AIX     | Pre-9.3.0       |
| PCE Repo Upgrade                                   | Pre-9.3.0       |
| Process-based Policies                             | Pre-9.3.0       |
| Solaris Zone Support                               | Pre-9.3.0       |
| Support report                                     | Pre-9.3.0       |

#### VEN Features in Release 19.3.x

| Feature                               | Initial Release |
|---------------------------------------|-----------------|
| Compatibility Report for IPv6 Support | 19.3            |
| Custom iptable Rules                  | 19.3            |
| Easy installation of VEN on container | 19.3            |
| hosts                                 |                 |
| Ignored Interfaces on Windows VENs    | 19.3            |
| Management of Conntrack Table Size    | 19.3            |
| Modes: idle, illuminated, enforced    | 19.3            |
| nftables for RHEL 8                   | 19.3            |
| Solaris 11.4 Support                  | 19.3            |
| Support Reports New Options           | 19.3            |
| Faster Supercluster Full Restore      | 19.3.0          |
| FQDN policy on Domain controller/DNS  | 19.3.0          |
| server                                |                 |
| State Table Sizes on AIX and Solaris  | 19.3.0          |
| illumio-ven-ctl deactivate            | 19.3.0          |
| CRI-O Support                         | 19.3.1          |
| Loadbalancer TCP port 8302 and        | 19.3.1          |
| TCP+UDP port 8302 Enhancements        |                 |

| Feature                                           | Initial Release |
|---------------------------------------------------|-----------------|
| Docker/ContainerD/CRIO                            | 19.3.1          |
| SLES on Power Series hardware                     | 19.3.2          |
| Oracle Exadata Support                            | 19.3.4          |
| Oracle ZDLRA Support                              | 19.3.4          |
| FQDN-Based Rules Enhancements                     | 19.3.5          |
| LDAP Authentication                               | 19.3.5          |
| Aggressive Tampering Protection for nft-<br>ables | 19.3.6          |
| Illumio Core REST API                             | 19.3.6          |
| Debian 11 Support                                 | 19.3.7          |
| IBM Z Support                                     | 19.3.7          |

#### VEN Features in Release 20.x

| Feature                                            | Initial Release               |
|----------------------------------------------------|-------------------------------|
| Agent Monitor                                      | 20.1.0                        |
| REJECT Rules                                       | 20.1.0                        |
| Workloads and VENs Separation                      | 20.1.0                        |
| Flow Duration Attributes                           | 20.2.0                        |
| IPv6 for Linux and Windows VENs                    | 20.2.0                        |
| IPv6 for VEN                                       | 20.2.0                        |
| IPv6 is Enabled by Default on Data-<br>center VENs | 20.2.0                        |
| Software Management from PCE                       | 20.2.0                        |
| Stopped Status                                     | 20.2.0                        |
| Tamper Detection                                   | 20.2.0                        |
| Clone Detection                                    | 20.2.0 (Edge 20.1, Core 20.2) |
| Selective Enforcement                              | 20.2.0-PCE                    |

#### VEN Features in Release 21.x

| Feature                                               | Initial Release |
|-------------------------------------------------------|-----------------|
| Core 21.2.0, Illumio previewed the<br>Reports feature | 21.2.0          |
| Enforcement Boundaries                                | 21.2.0          |
| Linux Pairing Script Activation for<br>Proxy Servers  | 21.2.0          |

| Feature                                           | Initial Release |
|---------------------------------------------------|-----------------|
| Network-Specific Policy                           | 21.2.0          |
| Uninterrupted Traffic between the                 | 21.2.0          |
| VEN and the PCE                                   |                 |
| Network_deny List                                 | 21.2.0-PCE      |
| Adaptive User Segmentation                        | 21.2.0-VEN      |
| Explorer Allows Label Search of All<br>Types      | 21.2.1          |
| Open Source Package Updates for 21.2.1            | 21.2.1          |
| RHEL 8 support for PCE                            | 21.2.1          |
| Supercluster 8-Region Support in 21.2.1           | 21.2.1          |
| Syslog Forwarding Change                          | 21.2.1          |
| Threshold Configuration Settings                  | 21.2.1          |
| File Settings Option                              | 21.2.1          |
| VEN Package Format Changes                        | 21.2.1          |
| Proxy Fallback Enhancement on Windows             | 21.2.4          |
| Robustness and Reliability                        | 21.5.0          |
| Run as a Different User with AUS on<br>Windows    | 21.5.0          |
| IBM Z with RHEL 7 and RHEL 8 $$                   | 21.5.11         |
| Label-based Security Setting for IP<br>Forwarding | 21.5.11         |

#### VEN Features in Release 21.x-C (Container)

| Feature                      | Initial Release |  |  |  |  |
|------------------------------|-----------------|--|--|--|--|
| Containerized VEN            | 21.2.0-C VEN    |  |  |  |  |
| Containerized VEN Base Image | 21.2.1-C-VEN    |  |  |  |  |

#### VEN Features in Release 22.x

| Feature                         | Initial Release |
|---------------------------------|-----------------|
| Advanced Diags (strace/tcpdump) | 22.5.0          |
| Configurable Time for Heartbeat | 22.2.0          |
| Warning Events                  |                 |

| Feature                                                   | Initial Release |
|-----------------------------------------------------------|-----------------|
| Disable and Enable Enforcement<br>Boundaries              | 22.2.0          |
| Essential Rule Coverage in Illu-<br>mination and Explorer | 22.2.0          |
| Firewall Script Logging                                   | 22.2.0          |
| Traffic Flow Query Report                                 | 22.2.0          |
| Wireless Connections and VPNs                             | 22.2.0          |

## Major VEN Features by Supported OS

| Feature                                     | Win-<br>dows | Win-<br>dows<br>Edge | Linu-<br>x   | C-<br>VEN    | Cent-<br>OS8 | AIX          | Solaris      | MacOS<br>(Endpoint) |
|---------------------------------------------|--------------|----------------------|--------------|--------------|--------------|--------------|--------------|---------------------|
| Firewall                                    | WFP          | ?WFP                 | IPt-         | IPt-         | NFT-         | IPFil-       | IPFil-       | PF                  |
|                                             |              |                      | able-<br>s   | able-<br>s   | ables        | ter          | ter/PF       |                     |
| Firewall<br>coex-<br>istence                | ~            | ~                    | $\checkmark$ | $\checkmark$ | ~            | -            | -            | -                   |
| Container<br>support                        | -            | -                    | $\checkmark$ | $\checkmark$ | $\checkmark$ | -            | -            | -                   |
| IPv6                                        | $\checkmark$ | $\checkmark$         | $\checkmark$ | $\checkmark$ | $\checkmark$ | -            | $\checkmark$ | $\checkmark$        |
| PCE repo<br>upgrade                         | $\checkmark$ | $\checkmark$         | $\checkmark$ | -            | $\checkmark$ | -            | -            | $\checkmark$        |
| Aggress-<br>ive Tam-<br>pering<br>Detection | ~            | ~                    | ~            | -            | -            | -            | -            | -                   |
| Process-<br>based<br>policies               | ~            | ~                    | -            | -            | -            | -            | -            | -                   |
| Extended<br>process<br>path/args<br>(vtap)  | ~            | ~                    | $\checkmark$ | ~            | √            | $\checkmark$ | V            | ~                   |
| Flow-byte                                   | $\checkmark$ | $\checkmark$         | $\checkmark$ | -            | -            | -            | -            | -                   |

The following table lists key VEN features by supported platform.

| Feature                                           | Win-<br>dows                    | Win-<br>dows<br>Edge            | Linu-<br>x   | C-<br>VEN                               | Cent-<br>OS8 | AIX          | Solaris      | MacOS<br>(Endpoint)               |
|---------------------------------------------------|---------------------------------|---------------------------------|--------------|-----------------------------------------|--------------|--------------|--------------|-----------------------------------|
| counting                                          |                                 |                                 |              |                                         |              |              |              |                                   |
| Kerberos                                          | $\checkmark$                    | $\checkmark$                    | $\checkmark$ | $\checkmark$                            | $\checkmark$ | $\checkmark$ | $\checkmark$ | $\checkmark$                      |
| FIPS                                              | $\checkmark$                    | $\checkmark$                    | $\checkmark$ | $\checkmark$                            | $\checkmark$ | $\checkmark$ | $\checkmark$ | -                                 |
| FQDN<br>Policies                                  | $\checkmark$                    | $\checkmark$                    | $\checkmark$ | $\checkmark$                            | $\checkmark$ | -            | -            | -                                 |
| FQDN<br>Traffic<br>reporting                      | ~                               | ~                               | $\checkmark$ | $\checkmark$                            | ~            | -            | -            | -                                 |
| IPSec<br>(SecureCo-<br>nnect)                     | ~                               | ~                               | √            | √                                       | ~            | -            | -            | -                                 |
| Installer                                         | MSI;<br>EXE<br>(from<br>21.2.1) | MSI;<br>EXE<br>(from<br>21.2.1) | pkg          | apk;<br>rpm<br>(fro-<br>m<br>19.3<br>2) | pkg          | bff          | pkg          | dmg                               |
| Pairing<br>script<br>(oneliner<br>from PCE<br>UI) | ~                               | ~                               | ~            | ~                                       | ~            | -            | -            | ✓                                 |
| Process-<br>based<br>policies                     | ~                               | ~                               | o e-<br>bpf  | -                                       | -            | -            | -            | o (P1) net-<br>workex-<br>tension |

## illumio-ven-ctl General Syntax

The illumio-ven-ctl is a primary tool for managing VENs on individual workloads. The script varies slightly by platform.

## Set PATH Environment Variable

For easier invocation of illumio-ven-ctl and other control scripts, set your PATH environment variable to the directories where they are located:

- Linux: default location is /opt/illumio\_ven
- Windows: default location is C:\Program Files\Illumio

#### **Command Line Syntax by Platform**

| Platform                    | Command                 | Notes                                                                                                    |
|-----------------------------|-------------------------|----------------------------------------------------------------------------------------------------|
| Linux/AIX/Solaris           | illumio-ven-ctl         | IMPORTANT:<br>Parameters for the subcommands<br>are preceded by two hyphens:<br>option1 varoption2 var     |
| Windows illumio-<br>ctl.ps1 | illumio-ven-<br>ctl.ps1 | In Windows PowerShell, the .ps1 extension is <i>optional</i> .                                             |
|                             |                         | IMPORTANT:<br>Parameters for the script are pre-<br>ceded by a single hyphen:<br>-option1 var -option2 var |

### Linux/AIX/Solaris Command Line Help

```
$ illumio-ven-ctl --help
Usage: {activate|backup|check-env|conncheck|connectivity-
test|deactivate|gen-
supportreport|prepare|restart|restore|start|status|stop|suspend|unpair|uns
uspend|version|workloads}
```

## Windows Command Line Help

```
illumio-ven-ctl.ps1 <action> <options>
```

## **Useful VEN and OS Commands**

This topic provides is a short description of the VEN command-line tools that you commonly use for various operations, and some useful native OS commands. Syntax for the VEN-provided commands is detailed throughout this guide, and in the help of the commands themselves. Additionally, this topic lists the availability of the VEN commands across operating systems.

#### Verify VEN Version Number

You can verify the version of the VEN software in several different ways:

- View the VEN version in the PCE web console.
- Run the following command on the workload:

```
# /opt/illumio_ven/illumio-ven-ctl
version 21.5.0-xxxx
```

• Run the following command on a Windows workload:

```
PS C:\Users\Administrator> & 'C:\Program Files\Illumio\illumio-ven-ctl.ps1'
version
21.5.0-xxxx
```

- Examine the columns in Add or remove programs or Task Manager.
- Examine the **Properties** > **Details** tab of venAgentMgr.exe Or venPlatformHandler.exe.
- Use the Illumio Core REST API. With the REST API, the agent-version key and value are returned in the payload of every response.

#### **Commonly Used VEN Commands**

| Platform | Command                                           | Description                                                                              |
|----------|---------------------------------------------------|------------------------------------------------------------------------------------------|
| Linux    | /opt/illumio_ven/illumio-<br>ven-ctl              | VEN Linux shell control script to con-<br>trol VEN control VEN settings and<br>functions |
|          | <pre>/opt/illumio_ven/bin/agent_ status.sh</pre>  | Alternative to illumio-ven-ctl status                                                    |
|          | ps                                                | Native OS command to list all system processes                                           |
|          | chkconfig                                         | Native OS command to update and<br>query runlevel information for system<br>services     |
| Windows  | C:\Program Files\Il-<br>lumio\illumio-ven-ctl.ps1 | VEN PowerShell script to control VEN settings and functions                              |
|          | Get-Service                                       | Native OS PowerShell command to dis-                                                     |

| Platform    | Command                                          | Description                                                                            |
|-------------|--------------------------------------------------|----------------------------------------------------------------------------------------|
|             |                                                  | play system services                                                                   |
|             | tasklist /svc                                    | Native OS command to display system services                                           |
|             | wf.msc                                           | Native OS command to manage the<br>Windows firewall                                    |
| AIX/Solaris | /opt/illumio_ven/illumio-<br>ven-ctl             | VEN AIX/Solaris shell control script to control VEN control VEN settings and functions |
|             | <pre>/opt/illumio_ven/bin/agent_ status.sh</pre> | Alternative to illumio-ven-ctl status                                                  |
|             | <pre>/opt/illumio_ven/bin/agent_ status.sh</pre> | Alternative to illumio-ven-ctl status                                                  |
|             | ps                                               | Native OS command to list all system processes                                         |
| AIX         | lssrc                                            | Native OS command to list OS sub-<br>system status                                     |
| Solaris     | svcs                                             | Native OS command to list OS service status                                            |

## illumio-ven-ctl Command Options by OS

The following tables details the illumio-ven-ctl command support by operating system:

| Command                         | Description                                     | ΔΙΧ | CentO- | Debia- | RHE- | Solari- | SUS- | Ubunt- | Win- |
|---------------------------------|-------------------------------------------------|-----|--------|--------|------|---------|------|--------|------|
| Command                         | Description                                     |     | S      | n      | L    | S       | E    | u      | dows |
| activate<br><options></options> | Activate<br>VEN.                                | Y   | Y      | Y      | Y    | Y       | Y    | Y      | Y    |
| backup                          | Backup<br>VEN data.                             | _   | Y      | Y      | Y    | —       | Y    | Y      | Y    |
| check-env                       | Check VEN<br>runtime_<br>env.yml set-<br>tings. | Y   | Y      | Y      | Y    | Y       | Y    | Y      | Y    |
| conncheck                       | Query VEN<br>policy.                            | Y   | Y      | Y      | Y    | Y       | Y    | Y      |      |
| con-<br>nectivity-              | Test con-<br>nectivity                          | Y   | Y      | Y      | Y    | Y       | Y    | Y      | Y    |

| Command                                       | Description                                    | AIX | CentO-<br>S | Debia-<br>n | RHE-<br>L | Solari-<br>s | SUS-<br>E | Ubunt-<br>u | Win-<br>dows |
|-----------------------------------------------|------------------------------------------------|-----|-------------|-------------|-----------|--------------|-----------|-------------|--------------|
| test                                          | with PCE.                                      |     |             |             |           |              |           |             |              |
| deactivate<br><options></options>             | Deactivate<br>VEN<br>without<br>uninstalling.  | Y   | Y           | Y           | Y         | Y            | Y         | Y           | Y            |
| gen-sup-<br>portreport<br><options></options> | Generate<br>VEN suppo-<br>rt reports.          | Y   | Y           | Y           | Y         | Y            | Y         | Y           | Y            |
| prepare                                       | Prepare<br>VEN image.                          | Y   | Y           | Y           | Y         | Y            | Y         | Y           | Y            |
| restart                                       | Restart<br>VEN servic-<br>es.                  | Y   | Y           | Y           | Y         | Y            | Y         | Y           | Y            |
| restore                                       | Restore<br>VEN datail-<br>lumio-ven-<br>ctl.   | _   | Y           | Y           | Y         | _            | Y         | Y           | Y            |
| start                                         | Start<br>VEN servic-<br>es.                    | Y   | Y           | Y           | Y         | Y            | Y         | Y           | Y            |
| status                                        | Report VEN<br>status.                          | Y   | Y           | Y           | Y         | Y            | Y         | Y           | Y            |
| stop                                          | Stop VEN<br>services.                          | Y   | Y           | Y           | Y         | Y            | Y         | Y           | Y            |
| suspend                                       | Suspend<br>VEN (enter<br>emergency<br>state).  | Y   | Y           | Y           | Y         | Y            | Y         | Y           | Y            |
| unpair<br><options></options>                 | Unpair<br>VEN.                                 | —   | Y           | Y           | Y         | Y            | Y         | Y           | Y            |
| unsuspend                                     | Unsuspend<br>VEN (exit<br>emergency<br>state). | Y   | Y           | Y           | Y         | Y            | Y         | Y           | Y            |
| version                                       | Display                                        | Υ   | Y           | Y           | Y         | Y            | Y         | Y           | Y            |

| Command   | Description                       |   | CentO- | Debia- | RHE- | Solari- | SUS- | Ubunt- | Win- |
|-----------|-----------------------------------|---|--------|--------|------|---------|------|--------|------|
| Command   | Description                       |   |        | n      | L    | S       | E    | u      | dows |
|           | VEN versio-                       |   |        |        |      |         |      |        |      |
|           | n.                                |   |        |        |      |         |      |        |      |
| workloads | Report VEN<br>workload<br>status. | _ | Y      | Y      | _    |         | Y    | Y      | —    |

## Chapter 2

## **VEN State**

This chapter contains the following topics:

| VEN Startup and Shutdown               | 33 |
|----------------------------------------|----|
| Disable and Enable VENs (Windows only) | 35 |
| VEN Suspension                         | 36 |

This section describes all the VEN's states and how you can manage them. VEN state refers to the active state of the VEN on a workload; basically, is it running, stopped, enabled, disabled, or suspended.

## **VEN Startup and Shutdown**

This topic provides information on starting and stopping VENs.

#### VEN Startup and Shutdown (illumio.com)

- AIX and Solaris: Start up the VEN.
- AIX and Solaris: Shut down the VEN and send a Goodbye message.

#### Start Up VENs

The VEN starts when the workload is booted from the system boot files. The VEN can also be started manually.

#### Automatic Startup

The VEN starts when the workload is booted from system boot files:

| Platform               | Command                                        | Notes                                                                                                    |  |  |
|------------------------|------------------------------------------------|----------------------------------------------------------------------------------------------------|--|--|
| Linux/AIX/Solar-<br>is | /etc/rc.d/init.d/illumio-ven                   | Installs firewall kernel<br>modules if neces-                                                                        |  |  |
|                        | Or                                             | sary, sets firewall to the desired state.                                                                            |  |  |
|                        | /etc/init.d/illumio-ven                        |                                                                                                    |  |  |
|                        | CentOS/RHEL 7+, starting from 19.3.2           | Initializes and starts the daemon pro-                                                                               |  |  |
|                        | /usr/lib/systemd/system/illumioven.s<br>ervice | cesses needed for<br>VEN operation.                                                                                  |  |  |
|                        |                                                | IMPORTA-<br>NT:<br>This com-<br>mand is<br>only sup-<br>ported in<br>Illumio<br>Core<br>19.3.2-<br>VEN and<br>later. |  |  |
| Windows                | None needed.                                   | The Service Control<br>Manager (SCM)<br>starts all VEN ser-<br>vices at boot.                                        |  |  |

#### **Manual Startup**

The VEN can also be started manually with illumio-ven-ctl start.

| Platform                           | Command                                               |
|------------------------------------|-------------------------------------------------------|
| Linux/AIX/Solar-<br>is/RHEL/CentOS | /opt/illumio_ven/illumio-ven-ctl start                |
| Windows                            | C:\Program Files\Illumio\illumio-ven-ctl.ps1<br>start |

### Shut Down VENs

illumio

At shutdown, the VEN sends a "goodbye" message to the PCE. The PCE marks the workload as offline and initiates a policy recomputation. After the new policy is distributed throughout the network, the workload without the VEN is effectively isolated from the network.

#### Linux/AIX/Solaris Workload Shutdown

| Platform                      | Command              | Notes                                                                                 |
|-------------------------------|----------------------|---------------------------------------------------------------------------------------|
| Linux/AIX/Solaris/RHEL/CentOS | illumio-ven-ctl stop | <ul> <li>Stops all VEN processes.</li> </ul>                                          |
|                               |                      | • The VEN sends<br>a "goodbye"<br>message to the<br>PCE.                              |
| Windows                       | None needed.         | <ul> <li>Service Control<br/>Manager (SCM)<br/>stops all VEN<br/>services.</li> </ul> |
|                               |                      | • The VEN sends<br>a "goodbye"<br>message to the<br>PCE.                              |

## **Disable and Enable VENs (Windows only)**

If you want to install the VEN but activate it later, you can disable the VEN after you first install it. This is only available on the Windows platform.

For example, you can load the VEN on machine image and disable the VEN. See considerations regarding preparing a "Golden Master" in the VEN Installation and Upgrade Guide.

| Platform | Action                         | Command                                                      |
|----------|--------------------------------|--------------------------------------------------------------|
| Windows  | Vindows • Enable<br>• Disable: | PS C:\Program Files\Illumio> .\illumio-ven-ctl.ps1<br>enable |
|          |                                | PS C:\Program Files\Illumio> .\illumio-ven-ctl.ps1           |

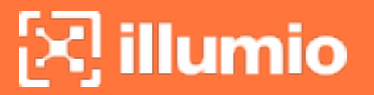

| Platform | Action | Command |
|----------|--------|---------|
|          |        | disable |

## **VEN Suspension**

If users are not able to reach an app on a workload, you can suspend the VEN to see if the VEN was causing the issue. The VEN suspension feature allows you to isolate a VEN on a workload to troubleshoot any communication issues with that workload, and to determine if the VEN is the cause of the anomalous behavior.

0

IMPORTANT:

**Security Implications:** When the VEN is suspended, the workload firewall rules are removed leaving the VEN open and all traffic is allowed.

#### **About VEN Suspension**

When a VEN is suspended, the following is true:

- Any rules programmed into the workload's iptables (including Custom iptables rules), Windows Filtering Platform (WFP), or ipfilter, or pf firewalls are removed completely, and all VEN software processes are shut down.
- The VEN connectivity and policy sync status are changed to **Suspended**.
- The VEN informs the PCE that it is in the suspended state. If the PCE does not receive this notification, you must mark the workload as **Suspended** in the PCE web console.
- If the PCE does not receive the VEN suspension notification and you do not mark the VEN as suspended in the PCE, after one hour, the PCE assumes the workload is offline and removes it from the policy, which effectively isolates the workload from the network. For example, users will not be able to reach apps on the workload.
- Workloads communicating with the suspended VEN continue to have their rules programmed into iptables or WFP.
- The SecureConnect policy continues to be in effect while the VEN is suspended.
- An organization event (server\_suspended) is logged. This event is exportable to CEF/LEEF and has a severity of WARNING.

Properties of a suspended VEN:
- The workload continues to appear in the PCE in the workloads list page and Illumination map.
- You can unpair a workload while its VEN is suspended.
- You can change the policy state of the workload in the PCE Web Console while the VEN is suspended.
- When the VEN is unsuspended, the new policy state is applied.
- Heartbeats or other communication is not expected, but if one is received, any communication is logged by the PCE.
- If the PCE is rebooted, the VEN remains suspended.

When a VEN is unsuspended:

- The PCE is informed that the VEN is no longer suspended and can now receive policy from the PCE.
- If existing Rules affect the unsuspended workload, the PCE will reprogram those Rules.
- An organization event (server\_unsuspended) is logged. This event is exportable to CEF/LEEF and has a severity of WARNING.
- The workload will revert to its policy state prior to Suspended.
- Custom iptables Rules are configured back into the iptables.

You can manage VEN suspension by using these features of the Illumio Core:

• The REST API

For more information on this method, see VEN Operations in the REST API Developer Guide.

- The command line
- The PCE web console

For more information, see Mark VEN as Suspended Using the PCE Web Console in this topic.

## Linux VEN: Back Up Custom iptables/NAT Rules

NOTE:

Before suspending a Linux VEN, back up the workload PCE custom iptables filter or NAT rules.

After a workload is suspended, restore the rules on the workload because all custom iptables filter or NAT rules will have been removed from the workload.

| Plat-<br>form                         | Action                                                     | Command                                                                                                    | Notes                                                                             |
|---------------------------------------|------------------------------------------------------------|----------------------------------------------------------------------------------------------------|-----------------------------------------------------------------------------------|
| Linux/- • Sus-<br>Unix • Unsu<br>pend | <ul> <li>Sus-<br/>pend</li> <li>Unsus-<br/>pend</li> </ul> | <pre>\$ illumio-ven-ctl suspend<br/>Suspending the VEN The VEN has been<br/>suspended. PCE was notified.</pre>                              | On Linux,<br>be sure<br>to<br>backup<br>your cus-<br>tom con-<br>fig-<br>uration. |
|                                       |                                                            | <pre>\$ illumio-ven-ctl unsuspend<br/>Unsuspending the VEN The VEN has been<br/>unsuspended. PCE was notified.</pre>                        |                                                                                   |
|                                       |                                                            |                                                                                                    | See<br>Linux<br>VEN:<br>Back Up<br>Custom<br>ipt-<br>ables/NA-<br>T Rules.        |
| Win-<br>dows                          | <ul><li>Sus-<br/>pend</li><li>Unsus-<br/>pend</li></ul>    | PS C:\Program Files\Illumio> .\illumio-ven-<br>ctl.ps1 suspend<br>Suspending the VEN The VEN has been<br>suspended. PCE was notified.       |                                                                                   |
|                                       |                                                            | PS C:\Program Files\Illumio> .\illumio-ven-<br>ctl.ps1 unsuspend<br>Unsuspending the VEN The VEN has been<br>unsuspended. PCE was notified. |                                                                                   |

## Mark VEN as Suspended Using the PCE Web Console

In addition to using the command explained in the previous section, you can mark a workload as **Suspended** using the PCE web console.

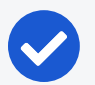

#### NOTE:

Marking a workload as **Suspended** in the PCE web console does **not** actually suspend the VEN. It should only be used if the VEN went offline before it could be suspended. Marking the workload as **Suspended** is a way to keep the PCE from removing the VEN from the policy and isolating it from the rest of the network.

- 1. Select a workload from the Workloads list page.
- 2. Click Edit.
- 3. Click Mark as Suspended.
- 4. Click **OK** to confirm the VEN suspension.

The number of suspended workloads is displayed at the top of the page and the suspended workload is displayed on the Workloads page with a red "Suspended" icon.

#### To unsuspend a VEN:

- 1. Select a workload from the Workloads list page.
- 2. Click Edit.
- 3. Click Clear Suspension.
- 4. Click Clear to confirm.

## **Disable VEN Suspension on Workloads**

You can disable the ability to suspend a VEN on a workload. To disable the VEN suspension feature, define the following environment variable for the VEN. How you set the variable varies by VEN platform. See the procedures to set the environment variable for each platform.

| Environment Variable | Values                        |  |
|----------------------|-------------------------------|--|
| VEN_NO_SUSPEND       | 1 - Disable VEN suspension    |  |
|                      | 0 - VEN suspension is enabled |  |

#### NOTE:

Disabling VEN suspension is not supported for Illumio Secure Cloud customers.

#### Linux VENs

Before installing or upgrading the Linux VEN, enter the following command line syntax to set the environment variable: # VEN\_NO\_SUSPEND=1 <ven\_install\_or\_upgrade\_command>

Examples:

```
# VEN_NO_SUSPEND=1 rpm -i <illumio-ven-pkg>.rpm
```

```
# VEN_NO_SUSPEND=1 dpkg -i <illumio-ven-pkg>.deb
```

# VEN\_NO\_SUSPEND=1 rpm -U <illumio-ven-pkg>.rpm

#### Windows VENs

Pass the environment variable as a command line option when using the Windows VEN package to install or upgrade the VEN:

PS C:\> msiexec /<options> <ven\_installation\_filename>.msi VEN\_NO\_SUSPEND=1

Example:

```
PS C:\> Set-ExecutionPolicy -ExecutionPolicy RemoteSigned
PS C:\> msiexec /i ven_install_filename.msi VEN_NO_SUSPEND=1
```

#### **AIX VENs**

Before installing or upgrading the AIX VEN, enter the following command line syntax to set the environment variable:

```
# VEN_NO_SUSPEND=1 <ven_install_or_upgrade_command>
```

Example:

# VEN\_NO\_SUSPEND=1 installp -acXgd <path\_to\_bff\_package> illumio-ven

#### **Solaris VENs**

When you install the Solaris VEN by interactively responding to installer prompts, enter n at the following prompt:

"Do you want to disable VEN suspend? [y,n] ", enter as required : y - disable, n - default/no-action

When you use the template file in the VEN package to pre-load responses to installer prompts, copy the following file:

```
illumio-ven/root/opt/illumio_ven/etc/templates/response
```

Change the copied file in the following way:

```
/usr/xpg4/bin/sed 's/^VEN_NO_SUSPEND=0/VEN_NO_SUSPEND=1/g' \
```

- < illumio-ven/root/opt/illumio\_ven/etc/templates/response \
- > illumio-ven/root/opt/illumio\_ven/etc/templates/response.custom

## Chapter 3

## **Rollback, Deactivate, or Uninstall VENs**

This chapter contains the following topics:

| Backup, Restore, and Rollback VENs | 42 |
|------------------------------------|----|
| Deactivate and Unpair VENs         | 47 |
| VEN Unpairing Details              | 50 |

This section describes all the ways that you can change the VEN software running on a workload, from reverting it to an earlier release, deactivating the software, to uninstalling it completely.

## **Backup, Restore, and Rollback VENs**

You can restore a previously installed version of the VEN without unpairing. "Restoring" is also called *rollback*.

The general process is as follows:

- Backup the current VEN version.
- Perform an automatic rollback while re-installing the previous version.

-Or-

Manually rollback by running illumio-ven-ctl restore.

## **Downgrading versus Rolling Back VENs**

Do not downgrade the VEN by installing the old version while the current version is still in place.

Instead, use the rollback feature documented in this section.

If you must downgrade, uninstall the current version and then install the older version.

## Back Up Current VEN Version

You can rely on the VEN's automatic backup, or you can manually backup yourself.

#### Automatic Backup at Upgrade

The VEN software automatically makes a backup when the VEN is upgraded. The backup includes all information about the VEN after activation. The backup is main-tained for only the immediately previous version of the VEN.

The automatic backup is stored in the backup subdirectory of the VEN's data directory, as shown below for the default paths to the data directory.

- Linux: <installation\_root\_dir>/illumio\_ven\_data/backup
- Windows: %PROGRAMDATA%\Illumio\backup
- AIX/Solaris: Not available

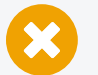

#### CAUTION:

Do not tamper with the automatic backup directory. Do not put any files in it. For security's sake, you should copy the backup directory to a location that is not on the workload.

#### Manual Backup

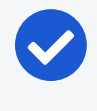

#### NOTE:

Before you manually backup, you must first stop the currently installed VEN.

- Linux: illumio-ven-ctl backup path\_to\_backup\_file
- Windows: illumio-ven-ctl.ps1 backup path\_to\_backup\_file
- AIX/Solaris: Not available

## **Roll Back to Previous VEN Version**

There are two types of rollback: automatic and manual. *Automatic rollback* means that the VEN software does much of the process for you, as opposed to *manual rollback* in which you use a manually created backup as input to the restore command.

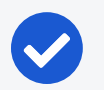

#### NOTE: Supported VEN versions

- Automatic: VENs upgraded to versions later than 17.2 can be rolled back automatically to the previously installed version.
- **Manual:** VENs upgraded to version 17.2 or later can be rolled back manually to the previously installed version.

#### Linux

Automatic rollback relies on native OS mechanisms and the environment variable ILLUMIO VEN ROLLBACK. The values for this environment variable are as follows.

Syntax:

- ILLUMIO\_VEN\_ROLLBACK=auto rpm -U --oldpackage path\_to\_previous\_rpm\_package\_to\_ install
- ILLUMIO\_VEN\_ROLLBACK=*path\_to\_backup\_file* rpm -U --oldpackage path\_to\_previous\_ rpm\_package\_to\_install
- ILLUMIO\_VEN\_ROLLBACK=auto dpkg -i path\_to\_previous\_deb\_package\_to\_install
- ILLUMIO\_VEN\_ROLLBACK=path\_to\_backup\_file dpkg -i path\_to\_previous\_deb\_package\_ to\_install

| Environment<br>Variable and<br>Value             | Description                                                                                                    |
|--------------------------------------------------|----------------------------------------------------------------------------------------------------|
| ILLUMIO_VEN_<br>ROLLBACK=auto                    | Rollback to the automatically backup-ed VEN version from most recent VEN upgrade. If the automatic backup does not exist, the automatic rollback fails. |
| ILLUMIO_VEN_<br>ROLLBACK=path_<br>to_backup_file | Rollback to the previous VEN version you manually backed-up to <i>path_to_backup_file</i> .                                                             |

#### Windows

Automatic rollback relies on the ROLLBACK argument on the msiexec command line. The values for the arguments are described below.

Syntax:

- msiexec.exe installation\_options ROLLBACK=auto
- msiexec.exe installation\_options ROLLBACK=path\_to\_backup\_file

| Value                            | Description                                                                                                    |
|----------------------------------|----------------------------------------------------------------------------------------------------|
| ROLLBACK=auto                    | Required. Rollback to the automatically backup-ed VEN version from<br>most recent VEN upgrade. If the automatic backup does not exist,<br>the automatic rollback fails. |
| ROLLBACK=path_<br>to_backup_file | Required. Rollback to the previous VEN version you manually backed-up to <i>path_to_backup_file</i> .                                                                   |
| installation_<br>options         | Optional. Any of the allowed msiexec options for installation described in this guide. This value should be enclosed in quotation marks.                                |

#### Windows EXE Installer

Starting with Release 22.2.20, it is possible to roll back from a version that had been installed with an exe installer.

The syntax is the same as for manual rollbacks:

<Program Files>\Illumio\illumio-ven-ctl.ps1 restore <backup file> <old exe/msi installer> <firewall state>

#### Examples

& "C:\Program Files\Illumio\illumio-ven-ctl.ps1" restore auto C:\Temp\previouslyinstalled-ven.exe saved

& "C:\Program Files\Illumio\illumio-ven-ctl.ps1" restore auto C:\Temp\previouslyinstalled-ven.msi saved

### AIX/Solaris

Rollback to the previous VEN version is not available on AIX or Solaris.

## **Manual Rollback**

Manual rollback has the following effects:

- Uninstalls the currently installed VEN but does not deactivate it.
- Installs the specified previous VEN version but does not activate it.
- Restores the previous VEN version backup you created.
- Sets the pre-rollback firewall state to your choice of open or saved.

#### Linux

Syntax:

illumio-ven-ctl restore path\_to\_backup\_file linux\_rpm\_or\_deb\_installation\_ command\_with\_path\_to\_previous\_VEN\_version firewall\_state\_after\_restore

| Value                                                                                  | Description                                                                                                    |
|----------------------------------------------------------------------------------------|----------------------------------------------------------------------------------------------------|
| path_to_backup_file                                                                    | Required. Path to your manual backup file.                                                                                               |
| <pre>Linux_rpm_or_dpkg_install- ation_command_with_path_to_ previous_VEN_version</pre> | Required. The RPM or dpkg command options with<br>the path to your manual backup file. Must be enclosed<br>in quotation marks.           |
| installation_options                                                                   | Required. Any of the allowed msiexec options for installation described in this guide. This value should be enclosed in quotation marks. |
| firewall_state_after_restore                                                           | Required. Either open or saved. For more information, see Deactivate and Unpair VENs.                                                    |

Examples:

Install on RedHat and set VEN state to open:

```
illumio-ven-ctl restore /tmp/old-ven.backup "rpm -i /tmp/old-ven.rpm"
open
```

• Install on Debian, set VEN state to saved and log to a file:

```
illumio-ven-ctl restore /tmp/old-ven.backup "dpkg -i /tmp/old" saved
2&1>1 /tmp/log.txt
```

#### Windows

Syntax:

illumio-ven-ctl.ps1 restore path\_to\_backup\_file path\_to\_msi\_package\_of\_
previous\_VEN\_version firewall\_state\_after\_restore additional\_msiexec\_
options

| Value                           | Description                                                    |
|---------------------------------|----------------------------------------------------------------|
| <pre>path_to_backup_file</pre>  | Required. Path to your manual backup file.                     |
| <pre>path_to_msi_package_</pre> | Required. Installation options and the path to the old version |
| of_previous_VEN_ver-            | of the VEN to install. Must be enclosed in quotation marks.    |
| sion                            |                                                                |

| Value                            | Description                                                                                                  |
|----------------------------------|----------------------------------------------------------------------------------------------------|
| firewall_state_after_<br>restore | Required. Either open or saved. For more information, see Deactivate and Unpair VENs.                        |
| additional_msiexec_<br>options   | Optional. Any other options for MSI installation, such as log-<br>ging. Must be enclosed in quotation marks. |

Examples:

• Install on Windows and set VEN state to open:

```
illumio-ven-ctl.ps1 restore c:\temp\old-ven.backup c:\temp\old-
ven.msi open
```

• Install on Windows, set VEN state to saved, and log to a file:

```
illumio-ven-ctl.ps1 restore auto c:\temp\old-ven.msi saved "/l*v
c:\temp\log.txt"
```

#### AIX/Solaris

Manual rollback is not available on AIX or Solaris.

## **Deactivate and Unpair VENs**

This topic discusses how to deactivate and unpair VENs by operating system.

Additionally, it explains the security implications for performing these tasks and makes recommendations on how to properly deactivate and unpair VENs.

See also VEN Unpairing Details for further information.

## **Deactivate Using VEN Command Line**

To deactivate the VEN, you must use the illumio-ven-ctl command.

deactivate breaks the PCE-to-workload connection but doesn't uninstall the VEN software (as unpair would).

After deactivation, the workload reverts to its pre-Illumio native firewall settings.

#### Linux/AIX/Solaris

# /opt/illumio\_ven/illumio-ven-ctl deactivate

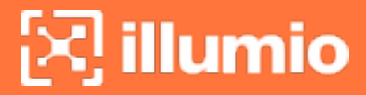

#### Windows

PS C:\Program Files\Illumio> .\illumio-ven-ctl.ps1 deactivate

## **Unpair Using VEN Command Line**

The unpair command breaks the PCE-to-workload connection, and uninstalls the VEN software. The unpair command gives you control over the post-unpair state, as described below.

#### Linux/AIX/Solaris

With illumio-ven-ctl unpair, specify the post-unpair state for the VEN:

# /opt/illumio\_ven/illumio-ven-ctl unpair [recommended | saved | open]

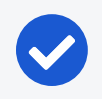

#### NOTE:

On Linux, the unmanaged option is not available.

#### Unpair Options on Linux/AIX/Solaris

• recommended: Uninstalls the VEN and temporarily allows only SSH/22 until reboot.

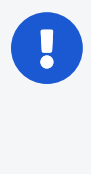

#### **IMPORTANT:**

**Security implications**: When the workload is running a production application, it could break because this workload will no longer allow any connections to it other than SSH on port 22.

 saved: Uninstalls the VEN and reverts to pre-Illumio policy to the state before the VEN was first installed. Revert the state of the workload's iptables to the state before the VEN was installed. The dialog displays the amount of time that has passed since the VEN was installed.

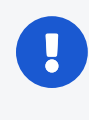

#### IMPORTANT:

**Security implications**: Depending on how old the iptables configuration is on the workload, VEN removal could impact the application.

• open: Uninstalls the VEN and leaves all ports on the workload open.

#### IMPORTANT:

**Security implications**: When iptables or Illumio are the only security being used for the workload, the workload is open to anyone and becomes vulnerable to attack.

#### Windows

With illumio-ven-ctl.ps1 unpair, specify the post-deactivation state for the VEN:

```
PS C:\Program Files\Illumio> .\illumio-ven-ctl.ps1 unpair [recommended | saved |
open | unmanaged]
```

#### **Unpair Options on Windows**

 recommended: Temporarily allow only RDP/3389 and WinRM/5985,5986 until reboot.

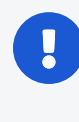

IMPORTANT:

**Security implications**: If the workload is running a production application, the application could break because the workload no longer allows any connections to it.

• saved: Restores firewall rules and configuration to the state it was in at the time the workload was paired. Reverts the state of the firewall to before Illumio was installed.

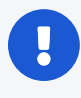

#### IMPORTANT:

**Security implications**: Depending on how old the WFP configuration was on the workload, VEN removal could impact the application.

• open: Uninstalls the VEN and leaves all ports on the workload open.

#### IMPORTANT:

**Security implications**: When WFP or the PCE are the only security being used for the workload, the workload is open to anyone and becomes vulnerable to attack.

• unmanaged: Uninstalls the VEN and reverts to the workload's currently configured Windows Firewall policy.

## **Unpair Using System Commands**

You can use the illumio-ven-ctl (Linux/AIX/Solaris) or illumio-ven-ctl.ps1 (Windows) to unpair the VEN.

#### IMPORTANT:

As an alternative, you can use the system uninstall command to unpair the VEN, however it is not recommended. This command should only used as a fallback if there are issues with unpairing with illumio-ven-ctl or illumio-ven-ctl.ps1.

Linux

- RPM:rpm -e illumio-ven
- DPKG:dpkg -P illumio-ven

#### Windows

• Use the Control Panel to uninstall the VEN.

#### AIX

• installp -u illumio-ven

#### Solaris

• pkgrm illumio-ven

## **VEN Unpairing Details**

During unpairing, the VEN performs the following actions. These actions are specific to the workload operating system.

## Linux/AIX/Solaris

- Unpairs the VEN from the PCE.
  - Sends a "deactivate" message to the PCE.
- Restores the host firewall state to the requested or open state if no state is specified. Possible values of the state are:
  - ° Open: All ports are open after VEN uninstalls.
  - $^\circ~$  Saved: The firewall is restored to its state just before the VEN was installed.

- Uninstalls the illumio-ven package.
  - Removes program and data files.
  - ° Removes repo and GPG files and package.

#### Windows

illumio

- Unpairs the VEN from the PCE.
  - Sends a "deactivate" message to PCE.
- Stops all VEN services.
- Unregisters services from Service Control Manager.
- Restores Windows Firewall to requested state.
  - ° Open: All ports are open after VEN uninstalls.
  - ° Saved: Restore the firewall to its state just before the VEN was installed.
- Removes Program Files and ProgramData directories.
- Removes VEN registry keys.
- Removes Certificate.
- Unregisters VEN Event provider.

### Support Report During Unpairing

When you unpair a workload, the VEN creates a local Support Report for diagnostic purposes in case you need a record of the VEN after it is uninstalled.

On Linux/Unix, the generated Support Report is saved to the /tmp directory. On Windows, the generated Support Report is saved to the C:\Windows\Temp directory. If a there is an existing Support Report in this directory, it will be overwritten with the new one.

## Chapter 4

## **Monitor and Diagnose VEN Status**

This chapter contains the following topics:

| VEN-to-PCE Communication                      | 52 |
|-----------------------------------------------|----|
| VEN Status Command and Options                | 59 |
| VEN Logging                                   | 64 |
| Tuning the IPFilter State Table (AIX/Solaris) | 67 |
| Manage Conntrack Table Size (Linux)           | 69 |
| VEN Firewall Tampering Detection              | 71 |
| VEN Support Reports                           | 75 |
| VEN Troubleshooting                           | 77 |
|                                               |    |

This section provides you with the necessary information to monitor VEN status on your workloads and to troubleshoot any problems that might occur.

## **VEN-to-PCE** Communication

This topic discusses how the VEN communicates with the PCE for both Illumio Core Cloud customers and Illumio Core On-Premises customers.

## **Details about VEN-to-PCE Communication**

The VEN, by default, communicates with the PCE when installed in customers data centers (On-Premises) over the following ports:

- Port 8443 using HTTPS for REST calls.
- Port 8444 using TLS-over-TCP for the lightning bolt channel.

The VEN, by default, communicates with the Illumio Core Cloud PCE over the following ports:

- Port 443 for REST calls.
- Ports 443/444 for lightning-bolt channels.

The VEN uses Transport Level Security (TLS) to connect to the PCE. The PCE certificate must be trusted by the VEN before communication can occur.

The VEN sends the following details to the PCE:

- Regular heartbeat with the latest hostname and other properties of the workload
- Traffic log

illumio

- Network interfaces
- Processes
- Open ports
- Interactive users (Windows only)
- Container workload information (C-VEN only)

The VEN receives the following details from the PCE:

- Firewall policy
- Lightning bolts/heartbeat responses with action to perform, such as sending a support report

### **Configurable Time for Heartbeat Warning**

You can change the threshold for the time the VEN goes without a heartbeat and goes into the Warning state. To change the 15-minute threshold in the PCE interface, go to: Menu > Settings > Offline Timers > Disconnect and Quarantine Warning > Custom Timeout – Wait a Specified Time before Quarantine.

#### **VEN Connectivity**

- **Online**: The workload is connected to the network and can communicate with the PCE.
- Offline: The workload is *not* connected to the network and cannot communicate with the PCE.
- **Suspended**: The VEN is in the suspended state and any rules programmed into the workload's IP tables (including custom iptables rules) or Windows filtering

platform firewalls are removed completely. No Illumio-related processes are running on the workload.

VEN offers limited IPv6 policy support. On a per- organization basis, the PCE can send *allow-all-ipv6* or *block-all-ipv6* policy enforceable by the VEN.

### **Communication Frequency**

illumio

The following table shows the frequency of communications to the PCE for common VEN operations. The *PCE Administration Guide* includes more details about these intervals and their effects.

| Function                         | Frequency                                    | Notes                                                                                                    |
|----------------------------------|----------------------------------------------|----------------------------------------------------------------------------------------------------|
| Firewall policy<br>updates       | Real-time if lightning bolts<br>are enabled. | If lightning bolts are displayed or<br>the channel is not functional,<br>policy updates are com-<br>municated to the VEN by a heart-<br>beat action.                                                                                                    |
| Active service<br>reporting      | See note.                                    | <ul> <li>AgentManager performs all active service reporting tasks.</li> <li>At start-up, a snapshot of processes and ports is sent to the PCE.</li> <li>Every 24 hours, a snapshot of <i>all</i> listening processes is taken and sent to the PCE.</li> </ul>                                                                                |
| Interface reports<br>and changes | Event driven.                                | Only if there are changes to the interfaces; otherwise, no data are sent.                                                                                                    |
| Traffic flow log                 | Every 10 minutes.                            | <ul> <li>The VEN checks if there are logs, and if so, sends them to the PCE.</li> <li>If the PCE is inaccessible, the VEN retains flow summaries for the previous 24 hours but purges logs that are older than 24 hours, with the oldest log at every 24-hour mark.</li> <li>When logs are purged, the VEN locally logs an alert,</li> </ul> |

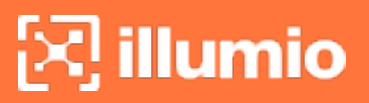

| Function                | Frequency                                     | Notes                                                                                                    |
|-------------------------|-----------------------------------------------|----------------------------------------------------------------------------------------------------|
|                         |                                               | which is posted to the PCE as<br>an event when connectivity is<br>restored.                                                                                |
| Heartbeat               | Every 5 minutes.                              | If the PCE does not receive three<br>consecutive heartbeats, an event<br>is written to the PCE's event log.<br>See also VEN Heartbeats and<br>Lost Agents. |
| Dead-peer interval      | Configurable                                  | Default is 60 minutes (or 12 heart-<br>beats). See also VEN Offline<br>Timers and Isolation.                                                               |
| VEN tampering detection | Within a few seconds on<br>Windows and Linux. | For more information, see Host<br>Firewall Tampering Protection.                                                                                           |

## **VEN Heartbeats and Lost Agents**

The VEN sends a heartbeat message every five minutes to the PCE to inform the PCE that it is up and running. If the VEN fails to send a heartbeat, check the workload where the VEN is installed and investigate any connectivity issues. If the VEN continues to fail to send a heartbeat, it eventually is marked Offline, which means it can no longer communicate with the PCE or other managed workloads.

#### PCE down or network issue and the VEN degraded state

- If the VEN cannot connect to the PCE either because the PCE is down or because of a network issue, the VEN continues to enforce the last-known-good policy while it tries to reconnect with the PCE.
- After missing three heartbeats, the VEN enters the *degraded state*. In the degraded state, the VEN ignores all the asynchronous commands received as lightning bolts from the PCE, except the commands for software upgrades and support reports.
- After connectivity to the PCE is restored, the VEN comes out of the degraded state after three successful heartbeats.

#### Failed authentication and the VEN minimal state

• If the VEN enters the degraded state because of failed authentications, the VEN enters a state called *minimal*. In the minimal state, the VEN only attempts to connect with the PCE every four hours through a heartbeat.

- If the authentication failure was temporary, the VEN exits the minimal state after its first successful connection to the PCE. Whenever the VEN enters the minimal state, it stops the VTAP service. VTAP is then restarted when the VEN exits the minimal state.
- If Kerberos authentication is used, the VEN attempts to refresh the agent token with a new Kerberos ticket before sending a heartbeat. If the authentication error is not recovered after four hours, the VEN sends a lost-agent message to the PCE which then logs a message in the Organization Events. The message informs the user that the VEN needs to be uninstalled or reinstalled manually on this workload.

## **VEN Offline Timers and Isolation**

When the VEN on a workload is stopped, the VEN makes a "best effort" REST API goodbye call to the PCE. After a delay, specified by the "workload goodbye timer" (a default of 15 minutes), the PCE marks the workload as offline and removes it from the policy.

If the REST API call (goodbye) fails, or if the workload goes offline abruptly (for example, due to a power outage), the PCE stops receiving heartbeats from the workload. After the length of time specified by the value configured in the PCE web console **Settings > Offline Timers**, the PCE marks the workload as offline and recomputes policies for the peer workloads to isolate the offline workload. If this value has not been set, the default is 60 minutes, or 12 heartbeats.

## Sampling Mode for VENs

If the VEN receives a sustained amount of high traffic per second from many individual connections, the VEN enters Sampling Mode to reduce the load. Sampling Mode is a protection mechanism to ensure that the VEN does not contribute to the consumption of CPU. In Sampling Mode, not every flow is reported. Instead, flows are periodically sampled and logged.

After CPU usage on the VEN decreases, Sampling Mode is disabled and each connection is reported to the VEN. The entry and exit from sampling-mode is automatically performed by VEN depending on the load on VEN.

#### Linux nf\_conntrack\_tcp\_timeout\_established

For VENs installed on Linux workloads, the VEN relies on conntrack to manage the nf\_ conntrack\_tcp\_timeout\_established variable.

By default, as soon as the VEN is installed, it sets the nf\_conntrack\_tcp\_timeout\_established value to eight hours (28,800 seconds). This frequency is to manage workload memory by removing unused connections from the table and thereby increase performance.

If you change this setting via sysct1, it is reverted the next time the workload is rebooted or the next time the VEN's configuration file is read.

## Wireless Connections and VPNs

The Illumio Core VEN supports wireless connections for VENs installed on endpoints in the Illumio Core.

For more information about installing the VEN on an endpoint, and supporting a wireless network connection, see [[[Undefined variable GuideNames.IllumioEndpointSegmentation]]].

NOTE:Wireless network support is only available for endpoints in Illumio Core. It is not available for other support server types, such as bare-metal servers, virtual machines (VMs), or container hosts.

## Show Amount of Data Transfer

The operation of 'show amount of data transfer' capability on the PCE is a preview feature available with the 20.2.0 release. The PCE now reports amount of data transferred in to and out of workloads and applications in a datacenter. The number of bytes sent by and received by the provider of an application are provided separately. These values can be seen in traffic flow summaries streamed out of the PCE. This capability can be enabled on a per-workload basis in the Workload page. It can also be enabled in the pairing profile so that workloads are directly paired into this mode.

After the feature is enabled, the VEN starts reporting the number of bytes transferred over the connections. The PCE collects this data, adds relevant information, such as, labels and sends the traffic flow summaries out of the PCE.

The direction reported in flow summary is from the viewpoint of the provider of the flow.

- Destination Total Bytes Out (dst\_tbo): Number of bytes transferred out of provider (Connection Responder)
- Destination Total Bytes In (dst\_tbi): Number of bytes transferred in to provider (Connection Responder)

The number of bytes includes:

- 1. L3 and L4 header sizes of each packet (IP Header and TCP Header)
- 2. Sizes of multiple headers that may be included in communication (when SecureConnect is enabled)
- 3. Retransmitted packets.

The bytes transferred in the packets of a connection are included in measurement. This is similar to various networking products such as firewalls, spanport measurement tools, and other network traffic measurement tools that measure network traffic.

| Term    | Description                                                                                                    |
|---------|----------------------------------------------------------------------------------------------------|
| dst_tbi | Destination Total Bytes                                                                                                    |
|         | In Total bytes received till now by the des-<br>tination over the flows included in this flow-sum-<br>mary in the latest sampled interval. This is the<br>same as bytes sent by the source. Present in 'A',<br>'C', and 'T' flow-summaries. source = client =<br>connection initiator, destination = server = con-<br>nection responder. |
| dst_tbo | Destination Total Bytes                                                                                                    |
|         | Out Total bytes sent till now by the destination<br>over the flows included in this flow-summary in<br>the latest sampled interval. This is the same as<br>bytes received by the source. Present in 'A', 'C',<br>and 'T' flow-summaries. source = client = con-<br>nection initiator, destination = server = con-<br>nection responder.  |
| dst_dbi | Destination Delta Bytes                                                                                                    |
|         | In Number of bytes received by the destination<br>in the latest sampled interval, over the flows<br>included in this flow-summary. This is the same<br>as bytes sent by the source. Present in 'A', 'C',<br>and 'T' flow-summaries. source = client = con-<br>nection initiator, destination = server = con-<br>nection responder.       |
| dst_dbo | Destination Delta Bytes                                                                                                    |
|         | Out Number of bytes sent by the destination in the latest sampled interval, over the flows                                                                                                    |

| Term             | Description                                                                                                    |
|------------------|----------------------------------------------------------------------------------------------------|
|                  | included in this flow-summary. This is the same<br>as bytes received by the source. Present in 'A',<br>'C', and 'T' flow-summaries. source = client =<br>connection initiator, destination = server = con-<br>nection responder. |
| interval_sec T   | Time Interval in Seconds                                                                                                    |
|                  | Duration of latest sampled interval over which the above metrics are valid.                                                                                                    |
| Connection State | Description                                                                                                    |
| A                | Active: The connection is still active at the time<br>the record was posted. Typically observed with<br>long-lived flows on source and destination side<br>of communication.                                                     |
| Т                | <b>Timed Out:</b> Flow does not exist any more. It has timed out. Typically observed on destination side of communication.                                                                                                    |
| С                | <b>Closed:</b> Flow does not exist any more. It has been closed. Typically observed on source side of communication.                                                                                                    |
| S                | <b>Snapshot:</b> Connection was active at the time VEN sampled the flow. Typically observed when the VEN is in Idle state.                                                                                                    |

## **VEN Status Command and Options**

This topic describes various commands for determining the status of a VEN. Log in as root to run these commands.

## The VEN Status Command

illumio-ven-ctl status

Returns the status of the VEN on the workload.

### Linux/AIX/Solaris

# /opt/illumio\_ven/illumio-ven-ctl status

Example Linux VEN Status return parameters

Status for illumio-control:

- Environment Illumio VEN Environment is setup
- venAgentMgr venAgentMgr (pid 23598) is running...
- IPSec IPSec feature not enabled
- venPlatformHandler venPlatformHandler (pid 23676) is running...
- venVtapServer venVtapServer (pid 23737) is running...
- venAgentMonitor active(running)

Agent state: enforced

Linux/AIX/Solaris VEN status field definitions

| Name               | Definition                                          |
|--------------------|-----------------------------------------------------|
| Environment        | Whether or not the Illumio VEN environment is setup |
| venAgentMgr        | venAgentMgr status, and if running its pid          |
| IPSec              | Whether or not the IPSec feature is enabled         |
| venPlatformHandler | venPlatformHandler status, and if running its pid   |
| venVtapServer      | venVtapServer status, and if running its pid        |
| venAgentMonitor    | venAgentMonitor status                              |
| Agent state        | For example, enforced                               |

#### Windows

Example Windows PowerShell VEN status command:

C:\Program Files\Illumio> .\illumio-ven-ctl.ps1 status

Example Windows VEN status return parameters

| Service | venAgentMgrSvc:        | Running |
|---------|------------------------|---------|
| Service | venPlatformHandlerSvc: | Running |
| Service | venVtapServerSvc:      | Running |
| Service | venAgentMonitorSvc:    | Running |
| Service | venAgentMgrSvc:        | Enabled |
| Service | venPlatformHandlerSvc: | Enabled |
|         |                        |         |

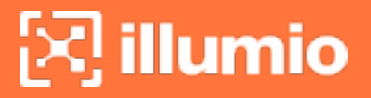

| Service | venVtapServerSvc:              | Enabled |
|---------|--------------------------------|---------|
| Service | <pre>venAgentMonitorSvc:</pre> | Enabled |

## **Policy Option for VEN Status**

illumio-ven-ctl status policy

Returns the timestamp, ID, and state of the current security policy the VEN received from the PCE.

#### Linux/AIX/Solaris

```
# /opt/illumio_ven/illumio-ven-ctl status policy
```

#### Windows

Example Windows PowerShell VEN status policy command:

```
C:\Program Files\Illumio> .\illumio-ven-ctl.ps1 status policy
```

**Return Description** 

#### Example

```
{
    "timestamp" : "2019-06-14T00:41:41Z",
    "id" : "xxxxxxx940d0f4c2531b0d44400523dae055674-
xxxxxx7a6796c210fb846b0321847bc22d701e",
    "state" : "enforced"
}
```

VEN status policy field definitions

| Policy Field<br>Name | Definition                                                               |
|----------------------|--------------------------------------------------------------------------|
| timestamp            | Time the policy was received from the PCE (Local time + UTC off-<br>set) |
| id                   | ID of the security policy (computed locally)                             |
| state                | Policy state (for example, enforced)                                     |

## Health Option for VEN Status

illumio-ven-ctl status health

Returns whether or not the VEN can write logs locally.

NOTE: This is not the same as PCE health.

### Linux/AIX/Solaris

# /opt/illumio\_ven/illumio-ven-ctl status health

#### Windows

Example Windows PowerShell VEN status health command:

# /opt/illumio\_ven/illumio-ven-ctl status health

**Return Description** 

#### Example

```
{
    "results": [
    {
        "test": "VEN has write access to the log directory",
        "result": "pass"
    }
  ],
  "state": "healthy"
}
```

Linux/AIX/Solaris VEN status health field definitions

| Field<br>Name | Definition                                                                |
|---------------|---------------------------------------------------------------------------|
| results       | Array of test results                                                     |
| test          | VEN has write access to the log directory                                 |
| result        | "pass" or an error                                                        |
| state         | VEN health status ("healthy" or "unhealthy"); "healthy" means the VEN can |

N

| eld |                          |
|-----|--------------------------|
| ame |                          |
|     | sentter to set to setter |

Definition

write logs locally

## Status Connectivity Option for VEN Status

illumio-ven-ctl status connectivity

Returns the status of the VEN connectivity with the PCE.

### Linux/AIX/Solaris

# /opt/illumio\_ven/illumio-ven-ctl status connectivity

#### Windows

Example Windows PowerShell VEN status connectivity command:

**Return Description** 

#### Example

```
{
   "connectivity" : {
      "ips_returned" : 1,
      "pce" : "someName.someDomain",
      "port" : 8443,
      "results" : [
         {
            "ip" : "xx.xx.xxx.xxx",
            "result" : "pass",
            "http_code" : 204
         }
      1
   },
   "last_successful_hb" : "2019-06-14T04:10:28Z",
   "time_now" : "2019-06-14T04:14:06Z"
}
```

VEN status connectivity field definitions

| Field Name                      | Definitions                                                                |
|---------------------------------|----------------------------------------------------------------------------|
| connectivity                    | JSON object containing most of the connectivity status fields              |
| ips_returned                    | Number of IP addresses returned for the PCE name                           |
| pce                             | PCE name                                                                   |
| port                            | PCE port number                                                            |
| results                         | Array containing the PCE IP address, the test result, and the HTTP code    |
| ip                              | PCE IP address                                                             |
| result                          | Result of test ("pass" or an error message)                                |
| http_code                       | HTTP code received when the VEN attempted to connect to the PCE IP address |
| <pre>last_suc- cessful_hb</pre> | Timestamp of the last VEN heartbeat received by the PCE                    |
| time_now                        | Timestamp of the current local time                                        |

## **VEN Logging**

The VEN captures logs of its operation and traffic flow summaries locally on the workload. There are several different application log files, each with one backup. Application logs are rotated from primary to backup when their size reaches 15 MB. Application log files are preserved at reboot, because application logs are stored in files on a workload.

## **VEN Traffic Logging**

The VEN stores traffic flow summaries, rather than each individual traffic flow. For each connection, the traffic flow summary includes:

- Source IP
- Destination IP
- Destination Port
- Protocol
- Number of connections

#### **Querying Flow Log Databases**

The sqlite command-line tool, which comes with the VEN, is used to query the flow log databases.

#### Linux/AIX/Solaris Database Query Examples

| Query<br>Type               | Example                                                                                             |
|-----------------------------|----------------------------------------------------------------------------------------------------|
| Non-<br>aggreg-<br>ated     | /opt/illumio_ven/bin/sqlite3 /opt/illumio_ven_data/log/flow.db "select<br>* from flow_view"         |
| accepted<br>flows           |                                                                                                    |
| Non-<br>aggreg-<br>ated     | /opt/illumio_ven/bin/sqlite3 /opt/illumio_ven_data/log/flow.db "select<br>* from drop_flow_view"    |
| dropped<br>flows            |                                                                                                    |
| Aggreg-<br>ated<br>accepted | /opt/illumio_ven/bin/sqlite3 /opt/illumio_ven_data/log/flowsum.db<br>"select * from flow_view"      |
| flows                       |                                                                                                    |
| Aggreg-<br>ated<br>dropped  | /opt/illumio_ven/bin/sqlite3 /opt/illumio_ven_data/log/flowsum.db<br>"select * from drop_flow_view" |
| flows                       |                                                                                                    |

#### Window Database Query Examples

| Query<br>Type           | Example                                                                                                    |
|-------------------------|----------------------------------------------------------------------------------------------------|
| Non-<br>aggreg-<br>ated | "c:\Program Files\Illumio\bin\sqlite.exe"<br>c:\ProgramData\Illumio\log\flow.db "select * from flow_view"      |
| accep-<br>ted<br>flows  |                                                                                                    |
| Non-<br>aggreg-<br>ated | "c:\Program Files\Illumio\bin\sqlite.exe"<br>c:\ProgramData\Illumio\log\flow.db "select * from drop_flow_view" |
| droppe-<br>d flows      |                                                                                                    |
| Aggreg-<br>ated         | "c:\Program Files\Illumio\bin\sqlite.exe"                                                                      |

| Query<br>Type              | Example                                                                                                    |
|----------------------------|----------------------------------------------------------------------------------------------------|
| accep-<br>ted              | c:\ProgramData\Illumio\log\flowsum.db "select * from flow_view"                                                    |
| flows                      |                                                                                                    |
| Aggreg-<br>ated<br>droppe- | "c:\Program Files\Illumio\bin\sqlite.exe" c:\Program<br>Data\Illumio\log\flowsum.db "select * from drop_flow_view" |
| d flows                    |                                                                                                    |

## List of Local Processes

The names of local process are captured in traffic flow data and stored in the PCE.

| OS                      | Description                      |
|-------------------------|----------------------------------|
| Windows                 | Indicates whether auto resize of |
|                         | the Conntrack table is required. |
| Linux, AIX, and Solaris | The VEN monitors the list of all |
|                         | processes with listening ports   |
|                         | on TCP and UDP inbound con-      |
|                         | nections, then matches process   |
|                         | names to the list. Refreshes     |
|                         | occur every 30 seconds. This     |
|                         | process allows for a lower       |
|                         | impact on the CPU.               |

The data can be exported in near-real-time to a Security Information and Event Management (SIEM) or another collector.

## **VEN Firewall Script Logging**

The Illumio firewall scripts log all errors and other key information into the platform.log file. This log file can help Illumio debug issues.

## **Traffic Flow Query Report**

You can generate, schedule, and email reports which are based off saved and recent filters from Explorer for reporting. The CSV report is downloadable and can be emailed to the user.

## **Tuning the IPFilter State Table (AIX/Solaris)**

In versions 11.3 and earlier, you can tune the IPFilter state table for AIX and Solaris workloads. Solaris versions before 11.4, you must tune the IPFilter state table. In version 11.4 and after, you must tune the packet filter.

## About State Table Tuning

In most environments, the state table default values are sufficient to handle the number of network connections encountered by Solaris and AIX workloads. However, if your system has a very large number of network connections, you might need to tune the state table. You can do so either before or after VEN activation. Tuning the state table values persists through rebooting, restarting, and suspending the VEN. For more information, see KB Article #2731, *IPFilter State Table Size in AIX* (login required).

By default, Solaris and AIX VENs are installed with the following state table values:

- fr\_statemax: 1,000,000
- fr\_statesize: 250,007
- fr\_state\_maxbucket: 256
- fr\_tcpclosed: 120

## Set a Custom IPFilter State Table Size

1. Create the following file on your Solaris or AIX workload as root or the Illumio VEN user, ilo-ven.

## NOTE:

The file must be created by the root user or the Illumio VEN user, iloven, and cannot be world readable or writeable.

2. Add the following settings and values to the file. Do not include spaces in the settings or values.

| VEN File Setting     | ipfilter Setting | Description                     |
|----------------------|------------------|---------------------------------|
| IPFILTER_STATE_MAX-  | fr_statemax      | Maximum number of network       |
| X= <value></value>   |                  | connections stored in the state |
|                      |                  | table. You must also set        |
|                      |                  | IPFILTER_STATE_SIZE.            |
| IPFILTER_STATE_SIZE- | fr_statesize     | Size of the hash table.         |
| E= <value></value>   |                  | Must be a prime number. You     |

| VEN File Setting                              | ipfilter Setting   | Description                                                                                                    |
|-----------------------------------------------|--------------------|----------------------------------------------------------------------------------------------------|
|                                               |                    | must also set IPFILTER_STATE_<br>MAX.                                                                                                    |
|                                               |                    | <b>Recommended:</b> Set the hash<br>table size to 1/4 of the number<br>in fr_statemax. This setting<br>allows each hash bucket to con-<br>tain about 4 states.                                 |
| IPFILTER_STATE_<br>MAXBUCKET= <value></value> | fr_state_maxbucket | Number of allowed hash col-<br>lisions before the VEN starts<br>dropping network connections                                                                                                   |
|                                               |                    | <b>Recommended:</b> Increase this value beyond the default value to avoid dropping network connections.                                                                                        |
| IPFILTER_TCPCLOSED-<br>D= <value></value>     | fr_tcpclosed       | Option introduced and sup-<br>ported for Illumio Core 21.2.1<br>VEN and later.                                                                                                    |
|                                               |                    | To support NFS traffic so that<br>the workload does not drop this<br>traffic even when a rule exists in<br>the PCE allowing the traffic.<br>This issue occurs due to TCP<br>port number reuse. |
|                                               |                    | Recommended: Illumio cus-<br>tomers have found that setting<br>the value for the IPFILTER_<br>TCPCLOSED option to 2 (2<br>equals 1 second) resolved the<br>issue.                              |

NOTE:

If you set IPFILTER\_STATE\_MAX, you must also set IPFILTER\_STATE\_SIZE. If you add only one of these settings in the illumio-agent file, the VEN ignores the value and uses default values for both settings.

- 3. This step depends on whether the VEN has been activated.
  - $^\circ~$  If the VEN has not yet been activated, skip this step.
  - If the VEN has been activated, restart the VEN by entering the following command:

/opt/illumio\_ven/illumio-ven-ctl restart

4. Enter the following command to confirm the new values are configured for the state table:

```
/usr/sbin/ipf -T fr_statemax,fr_statesize,fr_state_maxbucket
```

The command output displays the values from the state table. In this example, the settings are still at the default values:

fr\_statemax min 0x1 max 0x7fffffff current 1000000
fr\_statesize min 0x1 max 0x7fffffff current 250007
fr\_state\_maxbucket min 0x1 max 0x7fffffff current 256

## Manage Conntrack Table Size (Linux)

This topic explains how to manage the kernel firewall state table.

## About Managing the State Table

Conntrack is only supported on Linux systems, and IPFilter is supported on AIX and Solaris before version 11.4. Both are system-specific names for the *Kernel Firewall State Table*.

- Linux workloads: Manage the Conntrack table.
- AIX or Solaris workloads, versions 11.3 and earlier: Manage the IPFilter state table.
   For more information about AIX and Solaris, see Tuning the IPFilter State Table (AIX/Solaris).

On Linux workloads, the VEN automatically increases and decreases the size of the Conntrack table as needed based on the number of active connections on the workload.

The VEN automatically increases the size to minimize the possibility of the workload running out of space in the Conntrack table and blocking valid connections.

The VEN uses the following behavior to manage the Conntrack table size:

- By default, the size of the Conntrack table starts at 1M. This is the baseline value. The baseline value is used as the starting point for automatically resizing the Conntrack table.
- Every 10 seconds, the VEN polls the table size to check the fill percentage.
- When the table reaches 80% of the maximum size, the VEN doubles the value set for the maximum size.
- The VEN doubles the maximum size value only 3 times (8x of the baseline value).
- For a 1M baseline value, the maximum table size after adjustment is 8M.

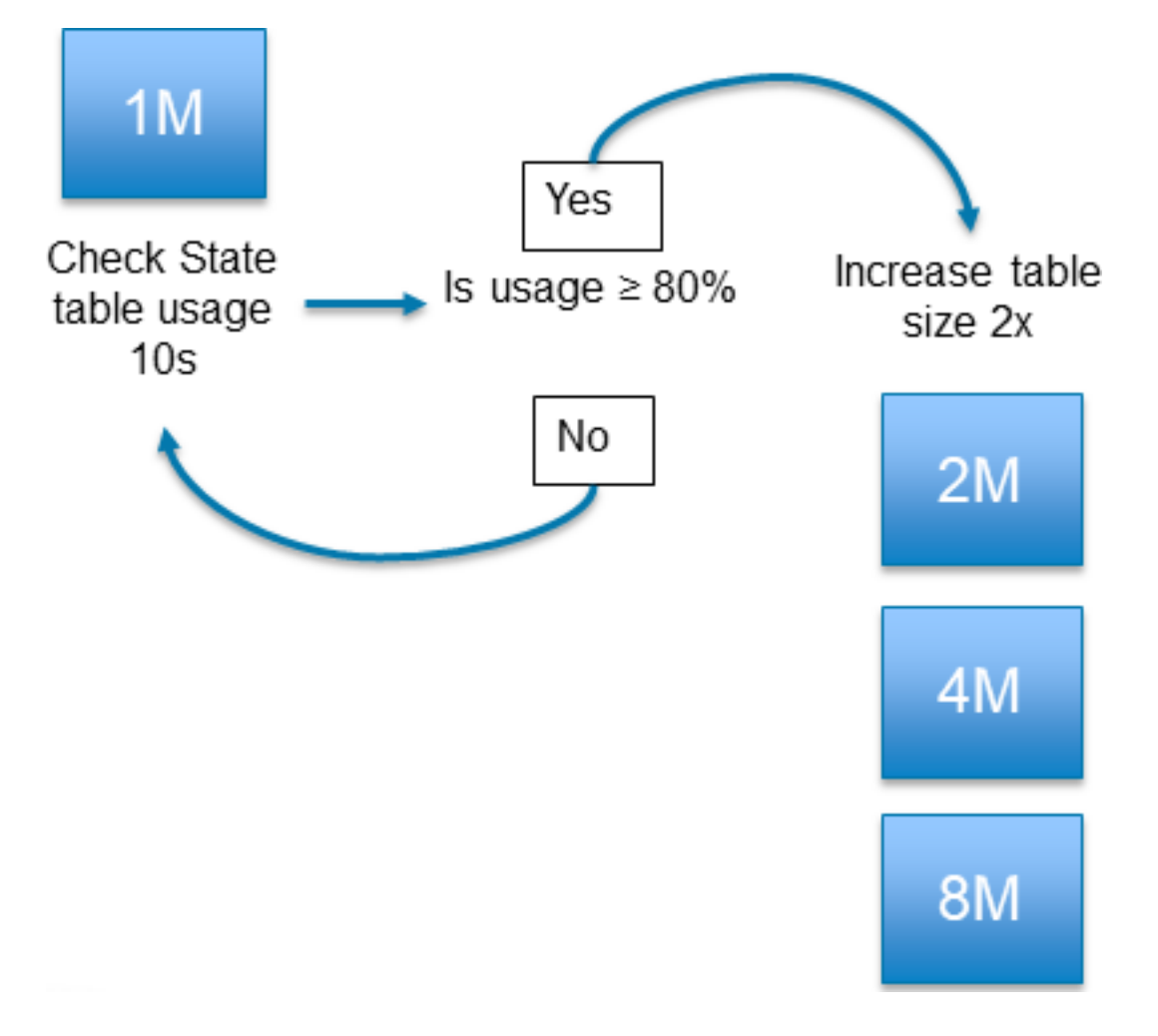

### **Customizing the VEN Adjustment Behavior**

If the Conntrack table is experiencing issues with the size limit, you can adjust the way by which the VEN automatically manages the table size. Adjust the VEN behavior by setting the following values in the VEN configuration file /etc/default/illumio-agent.

illumio

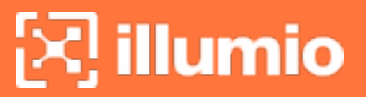

| Setting                        | Default | Description                                                                                                    |
|--------------------------------|---------|----------------------------------------------------------------------------------------------------|
| FW_STATE_TABLE_<br>AUTO_RESIZE | True    | Indicates whether auto resize of the Conntrack table is required.                                                                                                |
| CONNTRACK_MAX                  | 1000000 | <ul> <li>Defines the maximum number of Conntrack table entries.</li> <li>Configures the system value for /proc/sys/net/nf_ conntrack_max</li> </ul>              |
| CONNTRACK_HASH_<br>SIZE        | 256000  | <ul> <li>Defines the starting size of the Conntrack hash table.</li> <li>Configures the system value for /sys/module/nf_conntrack/parameters/hashsize</li> </ul> |

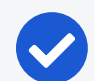

#### NOTE:

When you install a VEN on a Linux workload, this feature is enabled by default using the default values. If you customize the values in the illumioagent configuration file before installing the VEN, the custom values will apply on installation. If you customize the values after installing the VEN, you must restart the VEN for the values to take effect in runtime.

#### **Restrictions for VEN Adjustment**

Customizing the VEN adjustment behavior has the following restrictions:

- The value you set for CONNTRACK\_HASH\_SIZE should be 25% of the value of CONNTRACK\_MAX.
- You must set the values to 512 or higher. If you set a value below 512, the Linux kernel will automatically adjust the value to 512.

## **VEN Firewall Tampering Detection**

The PCE distributes the latest policy applicable to each workload to ensure that the VEN receives the latest policy updates. The VEN internally creates and maintains a set of meta information of these rules, which it uses to detect tampering.

## **Automatic History of Firewall Changes**

Changes to the firewall on a workload are historically recorded for an audit trail. Up to 10 changes to the firewall history are saved. The history is viewable via the PCE Support Reports.

## Host Firewall Tampering Protection

illumio

If a host firewall is tampered with, firewall tampering protection start firewall validation procedure. If the outcome detects any of the Illumio-added rules have been tampered, then the restoration procedure starts.

The procedure attempts to fetch a new security policy from the PCE, but if it fails due to a network connectivity issue, you can try to recover your last known good copy of a policy stored locally. The last step is validating the policy against the meta information of the policy. The tampering attempt is reported to the PCE as an agent.tampering event.

A host firewall tampering event occurs when another administrator or an attacker:

- Adds a firewall rule to the Illumio firewall compartment.
- Modifies a firewall rule added by Illumio.
- Deletes a firewall rule added by Illumio.
- Deletes all firewall rules (flush) added by Illumio.

The norm is that Illumio tries to detect tampering attempts only to Illumio firewall policy only and not to others.

| Workload<br>OS | Tampering Detection                                                                                                    |
|----------------|----------------------------------------------------------------------------------------------------|
| Linux          | The VEN monitors any underlying iptables and ipset changes. Once the VEN detects a tampering attempt, it validates the snapshot of ipt-<br>ables/ipset against the firewall policy validation meta information.                                                   |
| Windows        | The VEN monitors any changes in Windows Filtering Platform (WFP)<br>layer. If it detects a change, it starts the validation and restore pro-<br>cedure.                                                                                                    |
| AIX/Solaris    | On AIX (all versions) and Solaris (versions before 11.4), the VEN mon-<br>itors any underlying ipfilter changes. Once the VEN detects a tam-<br>pering attempt, it validates the snapshot of ipfilter against the firewall<br>policy validation meta information. |
|                | On Solaris versions 11.4 and later, the VEN checks packet filter.                                                                                                    |
|                | On AIX and Solaris, the feature is enabled by default and updated every 10 minutes.                                                                                                    |

## Host Firewall Tampering Alerts

Host firewall tampering alerts can be viewed:
- 🔀 illumio
  - On the host VEN.
  - In the PCE web console.
  - In the return from a call to the /events Illumio Core REST API.
  - In the return from a query in Splunk or other SIEM software.

### View Tampering Alerts on VEN Host

| Work-<br>load<br>OS | Procedure                                                                                                    |
|---------------------|----------------------------------------------------------------------------------------------------|
| Linux               | As root, separately execute the following commands:                                                                                                    |
|                     | Tail the VEN log file to see suspected tampering events and hash com-<br>parisons:                                                                           |
|                     | <pre>\$ tail -f /opt/illumio_ven_data/log/platform.log</pre>                                                                                                 |
|                     | INFO: Possible tamper detected<br>INFO: FW iptables checksums (compares security policy hashes<br>to see if anything changed)                                |
| Win-<br>dows        | Check \programdata\illumio\log\platform.log and search "!!!Tampering detec-<br>ted"                                                                          |
|                     | NOTE:<br>This alter displays "Filtering Platform Policy Change" when a tam-<br>pering event is detected. Double-click the alert for detailed<br>information. |

### View Tampering Alerts Sent to PCE

#### PCE Web Console

To view agent.tampering events in the PCE web console, navigate to **Troubleshooting > Events**.

Double-click an agent.tampering event to see its details.

#### Illumio Core REST APIs

To return all tampering events for an organization, execute the following command using your organization URI. For more information, see **Events** in the *REST API Developer Guide*. Example Curl Command to Get Information for All agent.tampering Events:

```
$ curl -i -X GET https://pce.example.com:8443/api/v2/orgs/1/events/?event_
type=agent.tampering -H "Accept: application/json" -u $KEY:$TOKEN
```

Example Curl Command to Get Information for a Specific agent.tampering Event:

```
$ curl -i -X GET https://pce.example.com:8443/api/v2/orgs/1/events/some_
event_ID -H "Accept: application/json" -u $KEY:$TOKEN
```

Example JSON Response Body from Getting an agent.tampering Event:

```
{
    "href": "/orgs/1/events/some event ID",
    "timestamp": "2019-06-17T05:42:10.419Z",
    "pce fqdn": "someName.someDomain",
    "created by": {
        "agent": {
            "href": "/orgs/1/agents/xxxxx",
            "hostname": "someHostname"
       }
    },
    "event_type": "agent.tampering",
    "status": "success",
    "severity": "err",
    "action": {
        "uuid": "xxxxxxxx-xxxx-xxxx-xxxx-xxxx,
        "api_endpoint": "FILTERED",
        "api method": "PUT",
        "http status code": 204,
        "src ip": "xx.xxx.xx.xx"
   },
    "resource_changes": [],
    "notifications": [
       {
            "uuid": "yyyyyyyy-yyyy-yyyy-yyyy-yyyyyyyyyy",
"notification_type": "workload.oob_policy_changes",
            "info": {
```

```
"tampering_revert_succeeded": true,
    "beginning_timestamp": "2019-06-17T05:42:10Z",
    "ending_timestamp": "2019-06-17T05:42:10Z",
    "num_events": 1
    }
    }
]
```

### Splunk or Other SIEM Software

If you send VEN events received by the PCE to Splunk or other SIEM software, query for agent.tampering events in accordance with the SIEM vendor's query procedures.

# **VEN Support Reports**

A workload's support report provides diagnostic information for selected workloads. To troubleshoot issues with your workloads, you can generate a support report and send it to Illumio support.

### NOTE:

Your PCE user account must have the Organization Owner or Admin user role to perform this task and the workload should be an active, managed workload.

# **Generate Support Report from PCE**

To generate a VEN support report from the PCE web console:

- 1. In the PCE web console, go to **Workloads and VENs**, then **VENs**. The page displays your installed VENs.
- 2. Click the Workloads tab.
- 3. Click a workload and scroll to the bottom of its **Summary** page.
- 4. Click Generate Report. This process can take up to 10 minutes.
- 5. To view the status of the report, click the **Support Reports** link, which opens the **Support Reports** page. Displays the 50 most recent reports that you have generated.
- 6. Click the **Download** to download a report.

# Generate Linux/AIX/Solaris Support Report Using CLI

If you need to troubleshoot VEN issues, you can generate a VEN support report from the command line for any workload and then send the report to Illumio support.

On Linux, AIX, and Solaris, the generated report is saved to the /tmp directory and overwrites any previously generated copy of the same report.

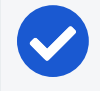

NOTE:

illumio

You must have root privileges on the workload to run the support report command.

You can also run a VEN support report when you unpair a workload.

#### To generate a VEN support report for a Linux workload:

- 1. Establish a secure shell connection (SSH) to the Linux workload.
- 2. Execute the following command as root to generate the support report.

/opt/illumio\_ven/illumio-ven-ctl gen-supportreport

- 3. Type Y when asked if you want to run the report.
- 4. Optionally, if you want to bypass the confirmation prompt, you can execute the script with a -y or -y option:

/opt/illumio\_ven/illumio-ven-ctl gen-supportreport -y

5. To view the report generation log, enter the following command:

more -n 10 -f /opt/illumio\_ven\_data/log/report.log

6. The support report generation is complete when "Successfully created report" or "Failed to create report" is logged. After the report is successfully generated, the report is sent to the PCE.

### **Generate Windows Support Report Using CLI**

If you need to troubleshoot VEN issues, you can generate a VEN support report from the command line for any workload and then send the report to Illumio Customer Support.

# 🔀 illumio

On Windows, the generated report is saved to the C:\Windows\Temp directory and overwrites any previously generated copy of the same report.

You can also run a support report when you unpair a workload.

### To generate a VEN support report for a Windows workload:

- 1. Open PowerShell on a Windows workload.
- 2. Enter the following command to set the PowerShell execution policy:

```
Set-ExecutionPolicy -Scope process remotesigned -Force; Start-Sleep -
s 3
```

3. Run the support report command:

& "\${Env:ProgramFiles(x86)}\Illumio\Admin\supportreport.ps1"

4. Optionally, if you want to bypass the confirmation prompt, you can execute the script with the yes option:

& "\${Env:ProgramFiles(x86)}\Illumio\Admin\supportreport.ps1" yes

5. To monitor the status of the report, enter the following command:

Get-Content "\${Env:ProgramData}\Illumio\log\report.log" -Wait

- 6. The support report generation is complete when "Successfully created report" or "Failed to create report" is logged. After the report is successfully generated, the report is sent to the PCE.
- 7. To reset the PowerShell execution policy, enter the following command:

Set-ExecutionPolicy -Scope process undefined -Force

# **VEN Troubleshooting**

This topic describes some important system administration considerations on Windows, useful tools, and a generalized set of actions to troubleshoot VEN operations.

# Windows: Enable Base Filtering Engine (BFE)

Windows BFE is a Windows subsystem that determines which packets should be allowed to the network stack. BFE is enabled by default. If you disable BFE on your Windows workload, all packets are sent to the TCP/IP stack bypassing BFE which can result in different behavior from one system to another. The worst case scenario is all the ingress and egress packets get dropped.

If you have disabled BFE on your Windows workload, re-enable it.

## Linux: ignored\_interface

illumio

The Linux ignored\_interface inhibits PCE policy updates.

Transitioning an enforced workload's interface from or to ignored\_interface might drop the dynamic, long-lived connections maintained by the system.

When a VEN interface is placed in the ignore\_interface list, the any flow state over the interface won't be kept by conntrack an longer. (The conntrack table on Linux stores information on network connections.) If the connection on TCP port 8444 to the PCE is reinitialized, any arriving packets from the PCE are dropped, because the packets do not have any state in conntrack.

The VEN heartbeat eventually restores connections, but meanwhile the VEN implements any policy sent by lightning bolt from the PCE.

# **VEN Troubleshooting Tools**

Illumio provides the following tools for VEN connectivity checking and troubleshooting VEN issues on workloads:

- A VEN connectivity checking tool called venconch for workloads is available on the Illumio Support site.
- A VEN compatibility checking feature is available in the PCE web console for paired workloads. See VEN Compatibility Check in the VEN Installation and Upgrade Guide.

# **Commands to Obtain Firewall Snapshot**

Run the following commands on the workload to get a copy of the logs and configured firewall settings.

Linux

- iptables-save
- ipset -L

#### Windows

• netsh wfp show state

#### Solaris

ipfstat -ionv

#### AIX

ipfstat -ionv

## **Troubleshooting Tips**

### **Connectivity Issues**

Perform the following actions to identify why a workload is unreachable, cannot reach other workloads, or cannot communicate with the PCE:

- Determine if all workloads are unable to communicate or just a subset of the workloads are reported as disconnected. If the PCE reports that all workloads are offline, check if PCE is reachable from workloads.
- If a subset of workloads are down, check if there are differences in network configuration between those and the workloads that are connected, and if they are contributing to PCE being unreachable.
- Check if any workloads that are unable to communicate are located behind NAT devices, firewalls, or remote data centers.
- Ensure that outbound TCP port 443 and 444 on the workloads are opened to the PCE.
- If running in a public cloud instance:
  - For AWS, ensure security groups permit TCP ports 443 and 444.
  - ° For Azure, ensure that Endpoints are configured to allow traffic.

### **VEN Process Issues**

Check the status of the VEN-specific processes and ensure that they are running and active:

- Linux: Run /opt/illumio/illumio-ven-ctl status
- Windows: Execute get-service in the PowerShell

Ensure the following processes are running and active:

- Linux: venAgentManager, venPlatformHandler, venAgentLManager, VtapServer, and AgentMonitor
- Windows: venAgentLogMgrSvc, venPlatformHandler, venVtapServerSvc, and ilowfp

#### **Errors in the VEN Logs**

🔀 illumio

Review the VEN log files to find any errors generated by the system (sudo required):

• Logs in Data\_Dir/log directory

To look for any errors in the log files, execute grep -ir ERROR \*

To check for firewall updates, view the platform.log file. Look for logs related to firewall updates; for example:

```
2014-07-26T22:20:41Z INFO:: Enforcement mode is: XXXX
2014-07-26T22:20:41Z INFO:: Is fw update yes
2014-07-26T22:20:41Z INFO:: Is ipset update yes
2014-07-26T22:20:41Z INFO:: saved fw-json
```

• Check heartbeat logs for records related to update messages from the PCE. See the following example heartbeats:

```
2014-07-26T22:43:12Z Received HELLO from EventService.
2014-07-26T22:43:12Z Sent ACK to EventService.
Events - f/w updates etc.
014-07-26T22:34:11Z Received EVENT from EventService.
2014-07-26T22:34:11Z Added EVENT from EventService to PLATFORM handler thread
message queue
```

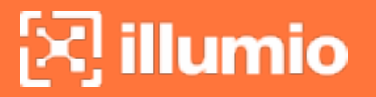

```
iptables-save | grep 444 | grep allow_out
        -A tcp_allow_out -d 54.185.43.60/32 -p tcp -m multiport --dports 444 -m
conntrack --ctstate NEW -j NFLOG --nflog-prefix "0x800000000000000066 " --
nflog-threshold 1
        -A tcp_allow_out -d 54.185.43.60/32 -p tcp -m multiport --dports 444 -m
conntrack --ctstate NEW -j ACCEPT
```

### Policy Sync Might Require Reboot

Persistent errors with policy sync on a workload can be cleared by rebooting the VEN.

### **Event Viewer Stops Logging**

After you upgrade the VEN, **Event Viewer** can stop logging so that the support report does not include windows\_evt\_application, windows\_evt\_system, and the system directory (e.g.: msinfo32). To correct the issue, close **Event Viewer** before upgrading the VEN. Then reopen **Event Viewer**.